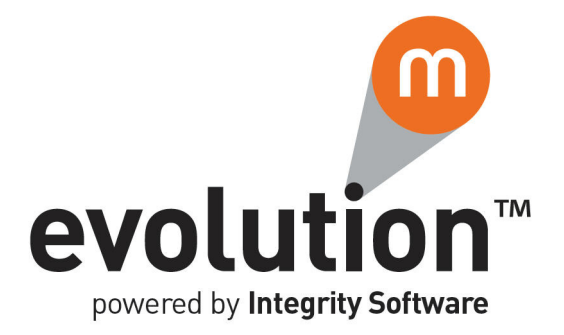

# **Evolution M Core Training**

# **Purchase and Subcontract Payment Processing**

Issue 2

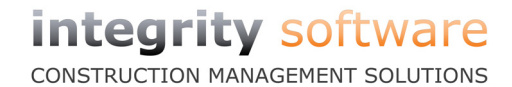

# Contents

| Training Notes                          | 1          |
|-----------------------------------------|------------|
| Supplier Payment Processing             |            |
| Payments Due List                       |            |
| Prenare Payments                        | 3          |
| Undate Payments                         | 6          |
| Payments & Remittances                  |            |
| Post Transactions                       | 10         |
| Cancel Payments                         | 11         |
| Reprint Cheques                         | 12         |
| Purchase Reports                        | 13         |
| Transaction List                        | 13         |
| Creditors Age Balance                   | 15         |
| Interrogate Payments made to a Supplier | 16         |
| Subcontractor Payment Processing        | 18         |
| Payments Due List                       | 18         |
|                                         | 20         |
| Change Invoice Due Date/Payment Status  | 21         |
| Clear Held Certificates                 | . 21       |
| Invoice Payment I Indate                | . 22       |
| Certificate Payment Undate              | 25         |
| Payments and Remittances                | 27         |
| Matching VAT Receints                   | 30         |
| Monthly CIS Statements                  | 31         |
| HMRC Monthly Return                     | 32         |
| HMRC Online Verification                | 34         |
| Subcontractor Reports                   | 35         |
|                                         | . 55       |
| VAT Receint Listing                     | 36         |
| Total Liability Report                  | . 50       |
| End of Day Test                         | . 57<br>38 |
|                                         | . 50       |

# **Training Notes**

These are the training notes to be used for reference when going through each topic.

# **Supplier Payment Processing**

This section covers the Supplier payment processing routines and reports which can be generated in the Purchase Ledger.

# **Payments Due List**

The **Payments Due List** report shows the total payments due against Suppliers based on the payment due dates entered when posting to Suppliers (see topic 'Post Transactions' on page 10).

Up to four payment due dates can be specified and the report shows the total payments due up to each date specified. It also shows the total cash on account for each Supplier.

Associated transactions against the total payments to Suppliers can be displayed if required.

#### **Generate a Payments Due List**

- 1. Select **Purchase** in the top pane of the application window.
- 2. Select **Reports** in the left pane of the application window.
- 3. Select **Payments Due List** from the list of programs in the main window. The **Payments Due List** program is displayed.

| From Supplier     | Ţ          |  |    |  |
|-------------------|------------|--|----|--|
| To Supplier       | ■          |  |    |  |
| State             | Active     |  |    |  |
| Туре              | All        |  |    |  |
| Show Transactions | No         |  |    |  |
| New Page          | No         |  |    |  |
| Date Due 1        | •          |  |    |  |
| Date Due 2        | •          |  |    |  |
| Date Due 3        | •          |  |    |  |
| Date Due 4        | •          |  |    |  |
| Report In         | Sterling 💌 |  |    |  |
|                   |            |  |    |  |
|                   | 1          |  | OK |  |

4. If required, in the **From Supplier** field, specify the Supplier Code from which to start the report.

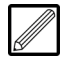

This field can be left blank to start the report from the first Supplier. If both the **From Supplier** and To **Supplier** fields are left blank, the balances are displayed for all Suppliers for the selected criteria.

5. If required, in the **To Supplier** field, specify the Supplier Code at which to end the report.

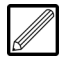

This field can be left blank to end the report at the last Supplier. If both the **From Supplier** and **To Supplier** fields are left blank, the balances are displayed for all Suppliers for the selected criteria.

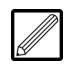

To generate a report for just one Supplier, enter that Account Code in both the **From Supplier** and **To Supplier** fields.

# **Training Notes**

- 6. In the **State** field, select whether you want to include 'Active', 'Inactive' or 'Both' active and inactive Suppliers within the report.
- 7. Indicate whether you want to include 'All', 'Normal', 'On-Hold' or 'Priority' **Type** Suppliers within the report.
- 8. Select whether you want to **Show Transactions** for each Supplier within the report.
- 9. Indicate whether you wish each Supplier to start on a **New Page** of the report.
- 10. In the **Date Due 1** field, specify the payment due date up to which to report.
- 11. If required, in the **Date 2** field, specify the second payment due date in which to report.
- 12. If required, in the **Date 3** field, specify the third payment due date in which to report.
- 13. If required, in the **Date 4** field, specify the oldest payment due date in which to report.

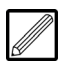

All dates must follow is ascending order, from oldest to latest.

14. Click **OK**. The report is generated and can be saved and printed.

| From Code<br>Filter: | : Start To Code : En                 | d Status : | Active   | Туре: /          | AI 1        | Fransactions : No | Period :    | 10 2011     |
|----------------------|--------------------------------------|------------|----------|------------------|-------------|-------------------|-------------|-------------|
| Account              | Supplier Name                        |            | Discount | Cash on A/C VAT  | 01 Jan 2011 | 01 Feb 2011       | 01 Mar 2011 | 01 Apr 2011 |
| AQU01                | Aquald Ltd                           |            |          | (10,919.00993.29 | 25,432.50   | r                 |             |             |
| ART01                | Test Supplier                        |            |          | 708.68           | (3,652.00)  | 7,049.50          | (8,020.00)  | 1,887.50    |
| ASHT01               | Ashton Berry Timber Ltd              |            | 114.58   | (301.08,415.29   | (8,719.64)  |                   |             | 5,000.00    |
| B-J-N01              | Bernard J Newman Limited             |            |          | 893.62           | (7,800.00)  |                   | 600.00      | 500.00      |
| BAG01                | British Aggregate Industries Limited |            |          | 19,900.00 14.89  | 2,570.00    | 100.00            |             | 680.00      |
| BRA01                | Brazler Int Ltd                      |            |          | (1,000.00)17.41  | (11.75)     | 128.66            |             |             |
| EURO                 | Euro test supplier                   |            |          | 33.33            |             |                   |             |             |
| MAC01                | Madean Electrical Ltd                |            |          |                  | 1,660.00    |                   |             |             |
| MIC01                | Micro Peripheralis Ltd               |            |          |                  | 48.18       |                   |             |             |
| PITN01               | Pitney Bowes Ltd                     |            |          | 0.70             | (404.70)    |                   |             |             |
| TARM01               | Tarmac (Formaily Tilcon)             |            |          |                  | 15.00       |                   |             |             |
| TEK01                | Tektura pic                          |            |          | (5,000.00)       | 5.38        |                   |             |             |
| TRAV01               | Travis Perkins Ltd                   |            |          | 710.25           | 42,499.13   | 99.50             |             |             |
|                      |                                      | Totals:    | 114.58   | 2,713.38754.13   | 51,642.10   | 7,377.66          | (7,420.00)  | 8,067.50    |

# **Prepare Payments**

Before initiating a payment run (see topic 'Update Payments' on page 6), only Suppliers and/or individual invoices you intend to pay can be selected for payment. At this stage, nothing is updated to the Nominal Accounts or ledgers.

Note that a Payment Due List is not required to be generated before running this program (see topic 'Payments Due List' on page 1).

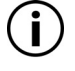

Note that many customers do not use the Payment Due List to view outstanding payments. They just use this program to select the invoices to be paid and print the list of transactions to be paid.

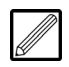

By default, all Suppliers and invoices are selected for payment. Suppliers/invoices you do not wish to pay require unmarking for payment.

#### **Prepare Payments**

- 1. Select **Purchase** in the top pane of the application window.
- 2. Select **Postings** in the left pane of the application window.
- 3. Select **Prepare Payments** from the list of programs in the main window. The **Selection** dialogue is displayed.

| Option                  | Review 💌                  |
|-------------------------|---------------------------|
| From Account            | Ţ                         |
| To Account              | Ē                         |
| Due Date                | 03 Jan 2012 🔻             |
| Priority Only           | <b>•</b>                  |
| Include Zero Balances   | <b>•</b>                  |
| Include Credit Balances | <b>•</b>                  |
|                         | <u>O</u> K <u>C</u> ancel |

#### 4. Select an Option.

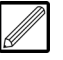

'Add' - select this option if this is a brand new prepare payments report.

'Clear' - select this option if there has been a previous prepare payments report that you want to delete before creating this one.

'Replace' - select this option to overwrite any previously run report.

'Review' - select this option if there has been a previous prepare payments report that you want to amend. Note that you cannot add anything that was not on the original report e.g. an invoice due next month that needs paying early.

- 5. Click **OK**. If 'Review' was selected the dialogue closes, if not the following fields can be entered if required.
- 6. If required, enter the range of accounts in which you wish to prepare payments in the **From Account** and **To Account** fields.
- 7. If applicable, enter the **Due Date** up to which you want to prepare payments. This defaults to today's date.

# **Training Notes**

- 8. If applicable, indicate whether you want to prepare payment for Suppliers flagged as **Priority Only**.
- 9. If applicable, indicate whether you want to include Supplier transactions with a zero balance in the **Include Zero Balances** field.
- 10. If applicable, indicate whether you want to include Supplier credit balances in the **Include Credit Balances** field.
- 11. Click **OK**. The **Prepare Payments** program is displayed, showing any total outstanding amounts requiring payment to each applicable Supplier for the selected criteria.

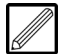

Note that all Suppliers and transactions requiring payment are selected for payment by default.

| Due Date 03 Ja | n 2012               |                   | Tot              | tal To Pay      | 4,843.00 |
|----------------|----------------------|-------------------|------------------|-----------------|----------|
|                | - F                  | <b>T</b> . 10     | <b>T</b> ( ) ( ) | T . 10:         | _        |
| Account Code   | Name                 | Total Outstanding | I otal Cleared   | I otal Discount | Рау      |
| BRE01          | Brett Aggregates Ltd | 4,600.00          | 4,600.00         | 0.00            | ✓<br>✓   |
|                |                      |                   |                  |                 |          |
|                |                      |                   |                  |                 |          |
|                |                      |                   |                  |                 |          |
|                |                      |                   |                  |                 |          |
|                |                      |                   |                  |                 |          |
|                |                      |                   |                  |                 |          |
|                |                      |                   |                  |                 |          |
|                |                      |                   |                  |                 |          |
|                |                      |                   |                  |                 |          |
|                |                      |                   |                  |                 |          |
|                |                      |                   |                  |                 |          |
|                |                      | 4,843.00          | 4,843.00         | 0.00            |          |

- 12. If required, click to deselect the **Pay** column against a Supplier(s) of which to clear payment in the next payment run.
- 13. If required, double-click on a Supplier to open the **Payment Transactions** program. This enables individual transactions to be cleared from the payment run.

| Supplier | HIRE01      | Hire        | e IT Ltd    |             |             |          | Total To Pay | 2,864.07     |
|----------|-------------|-------------|-------------|-------------|-------------|----------|--------------|--------------|
| 2        |             |             | <b></b>     |             | <b>0</b>    | -        |              | <b>D</b> : 1 |
| Period   | Date        | Due Date    | Iransaction | Reference 2 | Outstanding | Pay      | Cleared      | Discount     |
| 03 2011  | 12 Aug 2011 | 30 Sep 2011 | Invoice     | 7386        | 597.36      | <b>⊻</b> | 597.36       | 0.00         |
| 03 2011  | 17 Aug 2011 | 30 Sep 2011 | Invoice     | 7397        | 321.60      | •        | 321.60       | 0.00         |
| 03 2011  | 23 Aug 2011 | 30 Sep 2011 | Invoice     | 4819        | 573.79      | ~        | 573.79       | 0.00         |
| 03 2011  | 23 Aug 2011 | 30 Sep 2011 | Invoice     | 4815        | 691.42      | •        | 691.42       | 0.00         |
| 03 2011  | 23 Aug 2011 | 30 Sep 2011 | Invoice     | 4816        | 302.40      | •        | 302.40       | 0.00         |
| 03 2011  | 23 Aug 2011 | 30 Sep 2011 | Invoice     | FMC:100822  | 270.00      | •        | 270.00       | 0.00         |
| 03 2011  | 23 Aug 2011 | 30 Sep 2011 | Invoice     | FMC:100789  | 107.50      | •        | 107.50       | 0.00         |
|          |             |             |             |             |             |          |              |              |
|          |             |             |             |             | 2,864.07    |          | 2,864.07     | 0.00         |

14. If required, an enquiry can be made against a transaction by doubleclicking on the transaction. The **Transaction Enquiry** dialogue will be displayed.

| Type Invoice   | Batch                  | No 2752                  | Period 03 2011               |
|----------------|------------------------|--------------------------|------------------------------|
| Main Match/Ana | alysis Purchase Orders |                          |                              |
| Reference 1    | PL8011                 | Reference 2              | FMC:100789                   |
| Date           | 23 Aug 2011            | Status                   | Cleared                      |
| Goods          | 107.50                 | Due Date                 | 30 Sep 2011                  |
| Vat            | 0.00                   | Contract                 |                              |
| Sett. Discount | 0.00                   | Purchase Order           |                              |
| Total          | 107.50                 |                          |                              |
| Outstanding    | 107.50                 |                          |                              |
| Notes          | 62141A                 |                          | *                            |
| <u>U</u> pdate |                        |                          |                              |
|                |                        |                          |                              |
|                |                        |                          |                              |
|                |                        |                          |                              |
|                |                        |                          | Ť                            |
| otes Audit     |                        | Docu <u>v</u> iew Docume | ent <u>O</u> K <u>C</u> ance |

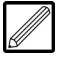

This dialogue is purely for enquiry against the transaction and cannot be modified in any way.

If a document is attached to this transaction, you can click **Document** at the bottom of the dialogue to view the scanned image of the document that supports this transaction.

- 15. If open, click **OK** to close the **Transaction Enquiry** dialogue and return to the **Payment Transactions** program.
- 16. If required, select/deselect individual invoices against the Supplier.
- 17. Click OK to exit the Payment Transactions program.
- 18. It is advisable to click **Print** at the bottom of the **Prepare Payments** program to print out the selected payments for a final review, or so they can be signed off before being updated on the system.

| Account | Supplier Name |       | Total Outstanding | Total Cleared | Total Discount |
|---------|---------------|-------|-------------------|---------------|----------------|
| ART01   | A Supplier    |       | 21.00             | 21.00         | 0.00           |
| ASH     | Ashley Gunn   |       | 340.00            | 340.00        | 0.00           |
|         |               | Total | 361.00            | 361.00        | 0.00           |

# **Update Payments**

Having prepared the payment(s) (see topic 'Prepare Payments' on page 3) you then need to update the payments. After updating payments, you must then process the payments in order to debit the Payment Pending Account and credit the Bank Account (see topic 'Payments & Remittances' on page 7).

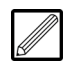

If you do not intend to pay a certain Supplier(s) and/or transaction(s), then you need to perform the selection process in the **Prepare Payments** program.

#### **Update Payments**

- 1. Select **Purchase** in the top pane of the application window.
- 2. Select **Postings** in the left pane of the application window.
- 3. Select **Update Payments** from the list of programs in the main window. The **Update Payments** program is displayed. This provides all the total payments to be made to Suppliers.

| ASH         Ashley Gunn         243.00         0.00           BRA01         Brazier Int Ltd         500.00         0.00           BRE01         Breta Aggregates Ltd         4,600.00         0.00           CPD01         CPD Distribution plc         340.00         0.00           EURO         Euro test supplier         50.00         0.00           HIRE01         Hire IT Ltd         2.864.07         0.00 | Account Code | Name                 | Total Payment | Total Discount Updated |
|----------------------------------------------------------------------------------------------------|--------------|----------------------|---------------|------------------------|
| BRA01         Brazier Int Ltd         500.00         0.00           BRE01         Brett Aggregates Ltd         4,600.00         0.00           CPD01         CPD Distribution plc         330.00         0.00           EURO         Euro test supplier         50.00         0.00           HIRE01         Hire IT Ltd         2,864.07         0.00                                                               | ASH          | Ashley Gunn          | 243.00        | 0.00                   |
| BRE01         Brett Aggregates Ltd         4.600.00         0.00           CPD01         CPD Distribution plc         340.00         0.00           EUR0         Euro test supplier         50.00         0.00           HIRE01         Hire IT Ltd         2.864.07         0.00                                                                                                    | BRA01        | Brazier Int Ltd      | 500.00        | 0.00                   |
| CPD01         CPD Distribution plc         340.00         0.00           EURO         Euro test supplier         50.00         0.00           HIRE01         Hire IT Ltd         2.864.07         0.00                                                                                                    | BRE01        | Brett Aggregates Ltd | 4,600.00      | 0.00                   |
| EURO         Euro test supplier         50.00         0.00           HIRE01         Hire IT Ltd         2,864.07         0.00                                                                                                    | CPD01        | CPD Distribution plc | 340.00        | 0.00                   |
| HIRE01 Hire IT Ltd 2,864.07 0.00                                                                                                    | EURO         | Euro test supplier   | 50.00         | 0.00                   |
|                                                                                                    | HIRE01       | Hire IT Ltd          | 2,864.07      | 0.00                   |
|                                                                                                    |              |                      |               |                        |

4. If the payments to be made to the Suppliers are correct, click **OK**. The payments are updated on the system, with the Purchase Control Account being debited and the Payment Pending Account being credited. The **Batch Totals** dialogue is displayed.

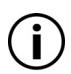

This process is the point of no return. Once accepted, a cheque or BACS payment can be generated (see topic 'Payments & Remittances' on page 7). If this is incorrect, then the payment will have to be cancelled (see topic 'Cancel Payments' on page 11

| Cheques        |          |
|----------------|----------|
| Batch Number   | 2,821    |
| Cleared Total  | 3,254.07 |
| Payment Total  | 3,254.07 |
| Discount Total | 0.00     |
| BACS           |          |
| Batch Number   | 2,820    |
| Cleared Total  | 5,343.00 |
| Payment Total  | 5,343.00 |
| Discount Total | 0.00     |
|                |          |

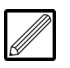

This shows the total payments in Cheques and BACS.

5. Click **OK** to close the program. The next step is to process the payment(s) (see topic 'Payments & Remittances' on page 7).

#### **Payments & Remittances**

This program enables you to process payments and print remittance advice documents for the last payment run made (see topic 'Update Payments' on page 6).

Automatic 'Cheque' and 'BACS' (Direct Debit/Standing Order) payments are required to be processed in order to debit the **Payments Waiting** account, and credit the Bank Account selected in this process.

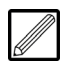

With regard to 'Manual' cheques, these accounts have already been updated at the time of posting (see topic 'Post Transactions' on page 10).

Remittance advice documents and, if automatic cheques are set up for your system, cheques for payments can be printed. If the chosen payment method is manual cheque, the cheque must be written out manually and only the remittance advice can be generated.

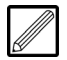

The type of payment at the time of posting is determined by the payment method of the account.

If set up for your system, a BACS payment prepares the system for the production of a BACS file containing the Supplier(s) and amount(s) which can be imported into your banking system software using the **BACS Transfer to PC** program (see section 'BACS Transfer to PC' of the Evolution M Manual).

#### **Process Payments and Remittances**

- 1. Select **Purchase** in the top pane of the application window.
- 2. Select **Postings** in the left pane of the application window.
- 3. Select **Payments & Remittances** from the list of programs in the main window. The **Payments & Remittances** program is displayed, showing all updated payments which have yet to be processed, and any manual cheques of which remittances are yet to be printed.

Double-click to generate payment

|           |             |        |           | `          | $\backslash$ |            |               |
|-----------|-------------|--------|-----------|------------|--------------|------------|---------------|
| Batch No. | Date        | Туре   | Cleared   | Currency   | Payment      | Remittance | Report        |
| 2,790     | 17 Oct 2011 | BACS   | 0.00      | Sterling ( | Print        | Print      | Not Available |
| 2,816     | 04 Jan 2012 | BACS   | 0.00      | Sterling   | Print        | Print      | Not Available |
| 2,868     | 06 Jan 2012 | BACS   | 0.00      | Sterling   | Print        | Print      | Not Available |
| 2,928     | 04 Jul 2012 | BACS   | 0.00      | Sterling   | Print        | Print      | Not Available |
| 2,955     | 09 Jul 2012 | BACS   | 5,243.00  | Sterling   | Print        | Print      | Not Available |
| 3,054     | 16 Aug 2012 | BACS   | 0.00      | Sterling   | Print        | Print      | Not Available |
| 1,977     | 26 Feb 2009 | Cheque | 11,956.25 | Sterling   | Printed      | Combined   | Print         |
| 2,195     | 14 Jun 2010 | Cheque | 5,176.25  | Sterling   | Printed      | Combined   | Print         |
| 2,198     | 14 Jun 2010 | Cheque | 3,830.00  | Sterling   | Printed      | Combined   | Print         |
| 2,201     | 15 Jun 2010 | Cheque | 5,300.00  | Sterling   | Printed      | Combined   | Print         |
| 2,208     | 16 Jun 2010 | Cheque | 999.00    | Sterling   | Printed      | Combined   | Print         |
| 2,212     | 16 Jun 2010 | Cheque | 5,000.00  | Sterling   | Printed      | Combined   | Print         |

4. To generate a payment, double-click **Print** under the **Payment** column against the required batch. There are two types of payment, cheque and BACS, as described below.

#### Processing a cheque payment:

If the batch is a manual payment, the payment has already been processed (the Bank Account has been credited) at the time of posting and, if not done so already, you are required to write out a cheque manually for the payment.

To save or print the remittance advice document for this payment, double-click on **Print** under the **Remittance** column to generate the document. This document can be used for cross-reference when writing cheques.

| Period           | 1011                      |
|------------------|---------------------------|
| Date             | 05 Jan 2012 🔻             |
| Bank Account     | AIBE                      |
| First Cheque No. | 37                        |
| Remittance Text  | *                         |
|                  |                           |
|                  |                           |
| <u>P</u> review  | <u>O</u> K <u>C</u> ancel |

• Select the Bank Account from which to credit.

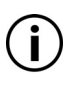

The Bank Account (including Nominal Accounts) in which this payment will be credited has been set up in **Cash Book Maintenance** (see section 'Cash Book Maintenance' of the Evolution M Manual).

- The **First Cheque No.** within the batch defaults to the next available cheque number following the last cheque run, but this can be changed.
- If applicable and required, enter any **Remittance Text** which will appear as notes in the remittance advice document.
- Click OK. The cheque(s) (and remittance(s), if applicable) are generated. The document can be printed, saved, exported to Excel, exported to Acrobat as a pdf, and exported to XML.
- Click **OK**. This must be done in order to update the Bank Account.

The following message appears to notify that the cheque(s) have been processed and are being printed for issue.

| Cheques Processed - Batc | h 00000188 |
|--------------------------|------------|
|                          | ОК         |

• Click OK.

#### **Processing a BACS payment:**

If it is a BACS payment, the **BACS Options** dialogue is displayed.

| Period         | 1011                      |
|----------------|---------------------------|
| Date           | 05 Jan 2012 💌             |
| Bank Account   | AIBE                      |
| BACS Reference |                           |
|                | <u>O</u> K <u>C</u> ancel |

• Select the Bank Account from which to credit.

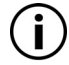

The Bank Account (including Nominal Accounts) from which this payment will be credited has been set up in **Cash Book Maintenance** (see section 'Cash Book Maintenance' on page 534).

• If required, enter a **BACS Reference** for the payment.

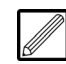

If you do not enter a reference, the system will use the Company name as a reference.

 Click OK. The BACS payment is processed and the following message appears.

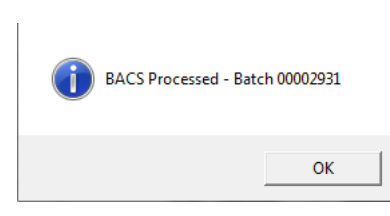

- Click OK. The BACS payment is now ready to be imported into your banking software for BACS transfer.
- 5. To generate a remittance, if applicable and required, double-click on **Print** under the **Remittance** column against the required batch. The **Remittance Options** dialogue is displayed.

| Remitt<br>BACS | ance Date<br>Payment Date | 050112                    |
|----------------|---------------------------|---------------------------|
| Text           |                           | A                         |
|                |                           | ~                         |
| <u>P</u> revie | ew                        | <u>O</u> K <u>C</u> ancel |

- 6. If required, edit the default of today's date for the **Remittance Date**.
- 7. If applicable and required, edit the default of today's date for the **BACS Payment Date**.
- 8. If required, enter any **Text** which will appear as notes in the remittance advice document.
- Click OK. The remittance(s) are generated. The document can be printed, saved, exported to Excel, exported to Acrobat as a pdf, and exported to XML.

10. To generate a payments and remittances report for the payment, doubleclick on **Print** under the **Report** column against the required batch. The Payments & Remittances report is displayed.

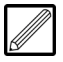

This is essential for automatic cheque and BACS payments, as this updates Bank Account and Cash Book, and clears the Payment Waiting Account.

| Period: | 10 2011 | Date: 05 Jan 2012      | Batch: | 2830 | Account Used: | Bank Account |
|---------|---------|------------------------|--------|------|---------------|--------------|
| Code    |         | Payee                  |        | Che  | jue No.       | Amount       |
| 234     |         | fac                    |        |      | 38            | 99.00        |
| CPD01   |         | CPD Distribution plc   |        |      | 39            | 340.00       |
| EURO    |         | euro                   |        |      | 40            | 50.00        |
| HIRE01  |         | Hire IT Ltd            |        |      | 41            | 2,864.07     |
| MAC01   |         | Maclean Electrical Ltd |        |      | 42            | 21,319.00    |
|         |         |                        |        |      | Total         | 24,672.07    |

11. The report can be printed, saved, exported to **Excel**, exported to **Acrobat** as a pdf, and exported to **XML**.

# **Post Transactions**

These are the steps for posting a direct debit, standing order or a payment for matching to an invoice(s)/payment(s).

- 1. Select **Purchase** in the top pane of the application window.
- 2. Select **Postings** in the left pane of the application window.
- 3. Select **Post Transactions** from the list of programs in the main window. The **Batch Header** dialogue is displayed.
- 4. Select the Batch Type.

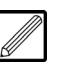

'Payment' for automatic/manual cheque or BACS payment to a Supplier. A payment can only be matched to an existing transaction e.g. invoice.

'Direct Debit' for a direct debit payment to the Supplier (the Supplier must have a 'Direct Debit' payment method - see section 'Supplier Maintenance' of the Evolution M Manual).

'Standing Order' for a standing order payment to the Supplier (the Supplier must have a 'Standing Order' payment method).

- 5. If required, select the **Bank Account** from which to credit.
- 6. Click OK. The Post Transactions program is displayed.

| Ty de Invoice       | Batch No 2,900 | Date 22 Dec 2011      | Period 10 2011 |
|---------------------|----------------|-----------------------|----------------|
| Account             | Ţ              |                       |                |
| Reference 1         | Ē              |                       |                |
| Reference 2         |                |                       |                |
| Date                | 22 Dec 2011 💌  |                       |                |
| Fotal Value         |                | VAT Code Rate Nett    | VAT            |
| /at                 |                |                       |                |
| Settlement Discount |                |                       |                |
| Date Due            | •              | TOTAL                 |                |
| Status              | Cleared 💌      |                       |                |
| Votes               |                | A                     |                |
|                     |                | -                     |                |
|                     |                | Value to Match        |                |
|                     |                | Value to Analyse      |                |
| View                |                | Orders Analysis Match | OK Canc        |

# **Training Notes**

Notes

- 7. Enter the Supplier Code in the **Account** field.
- 8. Enter the payment reference in the **Reference 1** field.

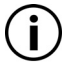

The Cash Book consolidates on a unique Ref1 and date, so do not enter 'DD' on every Direct Debit as it will update the bank as one value, thus making it very difficult to reconcile the Bank Statement.

- 9. Enter the **Total Value** of the cash.
- 10. If applicable, enter the **Settlement Discount** amount for this transaction.
- 11. Click **OK**. Matching the transaction to an invoice(s) and/or payment(s) can now be performed.
- 12. Click **Match**. The **Matching** dialogue is displayed, showing all payments and invoices for the Supplier which are unmatched.
- 13. Tick the required transaction(s) to match or part-match against this transaction.
- 14. Click **OK** to complete the matching. If the total value of the transaction is matched (i.e. a zero is shown in the **Value to Match** field at the top) then the transactions are matched and the dialogue closes.
- 15. Click **OK** to clear the entry from the **Post Transactions** program.
- 16. Repeat the steps above for other transactions as required.
- 17. Click **OK** to update the batch. The following dialogue is displayed.

| C | Update Batch ? |    |
|---|----------------|----|
|   | Yes            | No |

18. Click Yes to update the batch and exit the program.

# **Cancel Payments**

This program enables you to cancel a payment(s) e.g. if you have sent a cheque out and cancelled it or printed a cheque off and do not wish to send it.

All relevant accounts are updated after cancellation and the transaction is removed from the system.

#### **Cancel Payments**

- 1. Select **Purchase** in the top pane of the application window.
- 2. Select **Postings** in the left pane of the application window.
- 3. Select **Cancel Payment(s)** from the list of programs in the main window. The **Cancel Payment(s)** program is displayed. This provides all the batches which have been made for the previous, current or following Purchase Ledger period.
- 4. Double-click on the required batch to cancel. The following dialogue is displayed.
- 5. Tick **Select** (or click **Select All** to select all payments in the batch) and click **OK**. The **Selection** dialogue appears.
- 6. If required, enter a reference for the cancellation in the **Ref2**.
- 7. If required, enter any **Notes**.
- 8. Click **OK**. The payment has now been cancelled and is removed from the system.

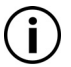

All the relevant accounts are updated to reflect this change.

# **Reprint Cheques**

This program enables you to reprint automatically generated cheques, if printed erroneously.

#### **Reprint a Cheque**

- 1. Select **Purchase** in the top pane of the application window.
- 2. Select **Postings** in the left pane of the application window.
- 3. Select **Reprint Cheque(s)** from the list of programs in the main window. The **Reprint Cheque(s)** program is displayed, showing all processed automatic payments.

| Originally Printed By | Bank Account        | Туре           | Time     | Date        | Batch No. |  |
|-----------------------|---------------------|----------------|----------|-------------|-----------|--|
| Chris Packham         | Mardak Demo Co      | Cheque Printed | 12:06:32 | 31 Oct 2009 | 2,038     |  |
| Sandra Tarr           | Mardak Demo Company | Cheque Printed | 12:24:26 | 03 Dec 2009 | 2,052     |  |
| Sandra Tarr           | Mardak Demo Company | Cheque Printed | 12:25:31 | 03 Dec 2009 | 2,053     |  |
| Sandra Tarr           | Demo co Ltd         | Cheque Printed | 15:33:37 | 21 Dec 2009 | 2,064     |  |
| Sandra Tarr           | Demo co Ltd         | Cheque Printed | 15:38:46 | 21 Dec 2009 | 2,067     |  |
| Sandra Tarr           | Demo                | Cheque Printed | 15:42:55 | 21 Dec 2009 | 2,070     |  |
| Sandra Tarr           | Demo                | Cheque Printed | 15:48:04 | 21 Dec 2009 | 2,072     |  |
| Sandra Tarr           | Demo                | Cheque Printed | 17:01:14 | 21 Dec 2009 | 2,075     |  |
| Sandra Tarr           | Demo                | Cheque Printed | 10:08:31 | 22 Dec 2009 | 2,081     |  |
| Sandra Tarr           | Demo                | Cheque Printed | 10:28:14 | 22 Dec 2009 | 2,084     |  |
| Sandra Tarr           | Demo co Ltd         | Cheque Printed | 10:22:50 | 25 Jan 2010 | 2,122     |  |
| Sandra Tarr           | Demo co Ltd         | Cheque Printed | 10:24:33 | 25 Jan 2010 | 2,124     |  |
| Sandra Tarr           | Mardak Demo Co Ltd  | Cheque Printed | 12:23:31 | 30 Jan 2010 | 2,162     |  |
| Sandra Tarr           | Demo co Ltd         | Cheque Printed | 09:26:21 | 12 Feb 2010 | 2,141     |  |
| Sandra Tarr           | Mardak Demo Co Ltd  | Cheque Printed | 11:32:44 | 06 Apr 2010 | 2,157     |  |
| Sandra Tarr           | Mardak Demo Co Ltd  | Cheque Printed | 10:14:02 | 06 May 2010 | 2,180     |  |
| Chris Packham         | Mardak Demo Co Ltd  | Cheque Printed | 16:51:10 | 03 Jun 2010 | 2,187     |  |
| Chris Packham         | Mardak Demo Co Ltd  | Cheque Printed | 17:20:19 | 03 Jun 2010 | 2,191     |  |
| Chris Packham         | Mardak Demo Co Ltd  | Cheque Printed | 09:59:36 | 14 Jun 2010 | 2,196     |  |
| Chris Packham         | Mardak Demo Co Ltd  | Cheque Printed | 10:18:35 | 14 Jun 2010 | 2,199     |  |
| Chris Packham         | Mardak Demo Co Ltd  | Cheque Printed | 10:33:46 | 15 Jun 2010 | 2,202     |  |
| Chris Packham         | Mardak Demo Co Ltd  | Cheque Printed | 14:37:24 | 16 Jun 2010 | 2,209     |  |
| Chris Packham         | Mardak Demo Co Ltd  | Cheque Printed | 15:47:53 | 16 Jun 2010 | 2,215     |  |
| Sandra Tarr           | Mardak Domo Co Ltd  | Choque Brinted | 00.07.10 | 28 Jul 2010 | 2 288     |  |

4. Double-click on a batch for which to reprint cheques. The **Cheques In Batch** dialogue is displayed.

Cheque Number Date Amount Payee Name

5. Select the cheque(s) to reprint and click **OK**. The **Cheque Options** or **Combined Options** dialogue is displayed.

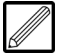

Shift-click can be used to select all cheques in batch, if required.

<u>O</u>K <u>C</u>ancel

|             |                                                                                                    | -                                                               |       |
|-------------|----------------------------------------------------------------------------------------------------|-----------------------------------------------------------------|-------|
|             | Period     11 2009       Date     311009 •       Bank Account     BAR1       First Cheque No.     700.608       Remittance Text | Cancel                                                          | Notes |
| c           | If an any inside a distable First Channes Man a fithe                                                                           | h a h a h                                                       |       |
| 6.          | If required, edit the <b>First Cheque No.</b> of the                                                                            | batch.                                                          |       |
| 7.          | If applicable and required, enter any <b>Remitt</b> notes in the remittance advice document.                                    | ance Text which will appear as                                  |       |
| 8.          | Click <b>OK</b> . The cheque(s) (and remittance(s) and can be printed.                                                          | if applicable) are generated                                    |       |
| Pu          | rchase Reports                                                                                                    |                                                                 |       |
| Thi         | s section covers the Purchase Ledger reports                                                                                    | which can be generated.                                         |       |
| Tra         | nsaction List                                                                                                    |                                                                 |       |
| The<br>crit | e <b>Transaction List</b> report shows Purchase Lec<br>eria entered.                                                            | lger transactions based on the                                  |       |
| <b>C</b>    | evente e Transaction List                                                                                                    |                                                                 |       |
| Ge          | Colort Reaction List                                                                                                    |                                                                 |       |
| 1.          | Select Purchase in the top pane of the appr                                                                                     |                                                                 |       |
| 2.          | Select <b>Reports</b> in the left pane of the applic                                                                            | ation window.                                                   |       |
| 3.          | Select Transaction List from the list of prog                                                                                   | rams in the main window. The                                    |       |
|             | Transaction List program is displayed.                                                                                          |                                                                 |       |
| Г           | Sundier                                                                                                    |                                                                 |       |
|             | From Code                                                                                                    |                                                                 |       |
|             | To Code                                                                                                    |                                                                 |       |
|             | Transactions                                                                                                    | Transactions                                                    |       |
|             | From Period                                                                                                    | I Invoice                                                       |       |
|             | From Data                                                                                                    | I Register                                                      |       |
|             | To Date                                                                                                    | Debit Journal                                                   |       |
|             | From Ref 1                                                                                                    | Credit Note                                                     |       |
|             | To Ref 1                                                                                                    | I Payment                                                       |       |
|             | From Ref 2                                                                                                    | I ⊂ Credit Journal                                              |       |
|             | To Ref 2                                                                                                    | Cancelled Pymt                                                  |       |
|             | Status Both                                                                                                    | ✓ Oinplated Fyrit ✓ Direct Debit                                |       |
|             | Matched Both 💌                                                                                                    | Select All Clear All                                            |       |
|             | Registered Both                                                                                                    |                                                                 |       |
|             | Report In Sterling                                                                                                    |                                                                 |       |
|             | Filter / Sot                                                                                                    | <u>QK</u> ancel                                                 |       |
| 4.          | If required, in the <b>From Code</b> field, specify t                                                                           | the Supplier Code from which                                    |       |
|             | to start the report.                                                                                                    |                                                                 |       |
| 5.          | If required, in the <b>To Code</b> field, specify the the report.                                                               | Supplier Code at which to end                                   |       |
|             | To generate a report for just one<br>Code in both the <b>From Supplier</b> an                                                   | e Supplier, enter that Supplier<br>d <b>To Supplier</b> fields. |       |
| 6.          | If required, in the <b>From Period</b> field, specify start the report                                                          | / the period from which to                                      |       |
| 7.          | If required, in the <b>To Period</b> field, specify th report.                                                                  | e period at which to end the                                    |       |

# **Training Notes**

| 8.  | If required, in the <b>From Date</b> field, specify the date from which to start the report.                                                                                                    | Notes |
|-----|----------------------------------------------------------------------------------------------------|-------|
| 9.  | If required, in the <b>To Date</b> field, specify the date at which to end the report.                                                                                                    |       |
| 10. | In the <b>From Ref 1</b> field, if required, enter the value in the <b>Reference 1</b> field<br>(see topic 'Post Transactions' on page 10) from which you want to display<br>in the report. This is especially useful if you want to print a range of<br>invoice numbers for a specific Supplier.                                                                                                    |       |
| 11. | In the <b>To Ref 1</b> field, if required, enter the value in the <b>Reference 1</b> field<br>up to which you want to display in the report. This is especially useful if<br>you want to print a range of invoice numbers for a specific Supplier.                                                                                                    |       |
| 12. | In the <b>From Ref 2</b> field, if required, enter the value in the <b>Reference 2</b> field (see topic 'Post Transactions' on page 10) from which you want to display in the report.                                                                                                    |       |
| 13. | In the <b>To Ref 2</b> field, if required, enter the value in the <b>Reference 2</b> field                                                                                                    |       |
| 14. | In the <b>Status</b> field, indicate whether you want to include transactions which are 'Cleared', 'On-Hold', or 'Both' cleared and on-hold, within the report.                                                                                                    |       |
| 15. | In the <b>Match</b> field, indicate whether you want to include transactions which are matched, unmatched, or 'Both' matched and unmatched, within the report.                                                                                                    |       |
| 16. | In the <b>Registered</b> field, indicate whether you want to include transactions which are 'Authorised', 'Unauthorised', or 'Both' authorised and unauthorised. within the report.                                                                                                    |       |
| 17. | Select the <b>Transactions</b> you wish to include within the report.                                                                                                    |       |
| 18. | <ul> <li>If you just want to include just invoices, for example, the quickest way would be to click the Clear All button and then tick the Invoice check box.</li> <li>Click OK. The report is generated and can be saved, printed and exported into Excel.</li> </ul>                                                                                                    |       |
| -   | Account: Start To: End Period: Start To: End Matched: Both Status: Active Accounts: Sterling                                                                                                    |       |
| _   | Dale: Start To: End Report In: Start To: End Ref2: Start To: End Report In: Stering<br>Filter:<br>Transactions: Invoice, Register, Debt Journal, Brought Forward, Credit Note, Credit Journal, Cancelled Pymt, Payment, Complete Pymt, Direct Debt,                                                                                                    |       |
|     | Account<br>2014         Name<br>isst         Tool<br>Tool         Tool<br>Tool<br>Tool         Tool<br>Tool<br>Tool<br>Tool         Tool<br>Tool<br>Tool<br>Tool<br>Tool<br>Tool<br>Tool<br>Tool                                                                                                    |       |
|     | Account Name Iown Isisphone Active<br>ACUD1 Aquadulta Yes                                                                                                    |       |
|     | Partici         Date         Tope         Ref 1         Baf 2         Status         Date Status         Goods         VAT         Disc         Todes           022050         01 An 005         Invo 200         CPU 200         00000         17.50         0.00         0.00         0.00         0.00         0.00         0.00         0.00         0.00         0.00         0.00         0.00         0.00         0.00         0.00         0.00         0.00         0.00         0.00         0.00         0.00         0.00         0.00         0.00         0.00         0.00         0.00         0.00         0.00         0.00         0.00         0.00         0.00         0.00         0.00         0.00         0.00         0.00         0.00         0.00         0.00         0.00         0.00         0.00         0.00         0.00         0.00         0.00         0.00         0.00         0.00         0.00         0.00         0.00         0.00         0.00         0.00         0.00         0.00         0.00         0.00         0.00         0.00         0.00         0.00         0.00         0.00         0.00         0.00         0.00         0.00         0.00         0.00         0.00 |       |
|     |                                                                                                    |       |

#### **Creditors Age Balance**

The **Creditors Age Balance** report displays the outstanding balances to Suppliers, dependent on the given criteria.

The report shows the total outstanding Supplier balances up to the designated period. It also shows the balances for the specified period, plus a comparison of the balances for the current period (month) and previous months' balances (1, 2 and 3 months previous to current month, and 4 months and older balances).

This report can also be run retrospectively.

#### **Generate a Suppliers Age Balance Report**

- 1. Select **Purchase** in the top pane of the application window.
- 2. Select **Reports** in the left pane of the application window.
- 3. Select **Creditors Age Balance** from the list of programs in the main window. The **Creditors Age Balance** program is displayed.

| From Supplier                         | I          |          |                |
|---------------------------------------|------------|----------|----------------|
| To Supplier                           | <b></b>    |          |                |
| State                                 | Active     |          |                |
| Туре                                  | All        |          |                |
| Factored                              | Both 💌     |          |                |
| Period                                | 10 2011    |          |                |
| Show Transactions                     | No         |          |                |
| Report In                             | Sterling 💌 |          |                |
|                                       |            |          |                |
| l <b>ter / <u>S</u>ort</b> Clear Filt | er         | <u> </u> | <u>C</u> ancel |

- 4. If required, in the **From Supplier** field, specify the Supplier Code from which to start the report.
- 5. If required, in the **To Supplier** field, specify the Supplier Code at which to end the report.
- 6. Indicate whether you wish to include 'All', 'Normal', 'On-Hold' or 'Priority' **Type** Suppliers within the report.
- 7. Indicate whether you wish to include **Factored** Suppliers or not, or 'Both' factored and non-factored within the report.
- 8. In the **Period** field, specify the period up to which to report.

÷

- 9. Indicate whether you wish to **Show Transactions** for each Supplier within the report.
- 10. Click **OK**. The report is generated and can be saved, printed and exported into Excel.

| From Code :<br>Filter: | Start | To Code : End                       | Status :                | Active | Туре :                     | AI         | Factored :           | Both                       | Period :        | 10 2011                | Currency :             | Sterling<br>Sterling |
|------------------------|-------|-------------------------------------|-------------------------|--------|----------------------------|------------|----------------------|----------------------------|-----------------|------------------------|------------------------|----------------------|
| Account<br>AQU01       |       | Supplier Name<br>Aquaid Ltd         | Total Balan<br>32,914.5 | 29     | Unallocated<br>(10,919.00) | Curre<br>1 | nt Month<br>7,251.00 | <u>1 Month</u><br>1,400.00 | 2 Month<br>0.00 | <u>3 Month</u><br>0.00 | 4 & Older<br>25,182.50 |                      |
| ART01                  |       | Test Supplier                       | 40,003.8                | 3      | 0.00                       |            | 0.00                 | 0.00                       | 0.00            | 0.00                   | 40,003.88              |                      |
| ASH                    |       | Ashley Gunn                         | 1,393.0                 |        | 0.00                       |            | 173.00               | 120.00                     | 0.00            | 0.00                   | 1,100.00               |                      |
| ASHT01                 |       | Ashton Berry Timber Ltd             | ( 3,394.1               | 7)     | (301.00)                   |            | 0.00                 | 0.00                       | 0.00            | 0.00                   | (3,093.17)             |                      |
| B-J-N01                |       | Bemard J Newman Limited             | ( 6,000.0               | ))     | 0.00                       |            | 0.00                 | 0.00                       | 0.00            | 0.00                   | ( 6,000.00 )           |                      |
| BAG01                  |       | Brtish Aggregate Industries Limited | 23,250.0                | 0      | 19,900.00                  |            | 0.00                 | 0.00                       | 0.00            | 0.00                   | 3,350.00               |                      |
| BRA01                  |       | Brazier Int Ltd                     | ( 883.0                 | )      | (1,000.00)                 |            | 0.00                 | 0.00                       | 0.00            | 0.00                   | 116.91                 |                      |
| BRE01                  |       | Brett Aggregales Ltd                | 4,600.0                 | 0      | 0.00                       |            | 0.00                 | 4,600.00                   | 0.00            | 0.00                   | 0.00                   |                      |
| CPD01                  |       | CPD Distribution pic                | 120.0                   | 0      | 0.00                       |            | 120.00               | 0.00                       | 0.00            | 0.00                   | 0.00                   |                      |
| EURO                   |       | Euro test supplier                  | 16.6                    | 7      | 66.67                      |            | 0.00                 | 0.00                       | 0.00            | 0.00                   | ( 50.00 )              |                      |
| HIREO1                 |       | Hire IT Ltd                         | 996.0                   | 9      | 0.00                       |            | 0.00                 | 0.00                       | 0.00            | 0.00                   | 996.09                 |                      |
| MAC01                  |       | Maclean Electrical Ltd              | 1,660.0                 | 0      | 0.00                       |            | 0.00                 | 0.00                       | 0.00            | 0.00                   | 1,660.00               |                      |
| MIC01                  |       | Moro Peripherais Ltd                | 48.1                    | в      | 0.00                       |            | 0.00                 | 0.00                       | 0.00            | 0.00                   | 48.18                  |                      |
| PITN01                 |       | Pitney Bowes Ltd                    | (404.7                  | )      | 0.00                       |            | 0.00                 | 0.00                       | 0.00            | 0.00                   | (404.70)               |                      |
| SWIF01                 |       | Swift Business Equipment            | 8.2                     | 5      | 0.00                       |            | 0.00                 | 0.00                       | 0.00            | 0.00                   | 8.25                   |                      |
| TARM01                 |       | Tarmac (Formally Tilcon)            | 15.0                    | 0      | 0.00                       |            | 0.00                 | 0.00                       | 0.00            | 0.00                   | 15.00                  |                      |
| TEK01                  |       | Tektura pio                         | ( 4,994.6               | 2)     | ( 5,000.00 )               |            | 0.00                 | 0.00                       | 0.00            | 0.00                   | 5.38                   |                      |
| TRAV01                 |       | Travis Perkins Ltd                  | 42,598.6                | 3      | 0.00                       |            | 0.00                 | 0.00                       | 0.00            | 0.00                   | 42,598.63              |                      |
|                        |       |                                     |                         |        |                            |            |                      |                            |                 |                        |                        |                      |

#### Interrogate Payments made to a Supplier

- 1. Select **Purchase** in the top pane of the application window.
- 2. Select **Enquiry** in the left pane of the application window.
- 3. Select **Supplier Enquiry** from the list of programs in the main window. The **Supplier Enquiry** program is displayed.

| Account Code          | Ţ                  | Factor       |                  |                         |                |
|-----------------------|--------------------|--------------|------------------|-------------------------|----------------|
| Summary Account   Tra | nsactions Payments | Terms   Bank | Alt Address   Co | ntacts   Notes   User D | efined Pricing |
| Phone Number          | e                  |              |                  | Discount %              |                |
| Fax 🗟                 | ť                  |              |                  | Last Invoice            |                |
| Email                 |                    |              | <b>E</b>         | Last Payment            |                |
| WWW Address           |                    |              | <b>S</b>         | Account Type            |                |
|                       |                    |              |                  | Currency                |                |
| Balances              |                    |              | Turnover         |                         |                |
| Period                | Balance            | On Hold      | Period           | Turnover Year           | Turnover       |
| Audit Previous        | Next Grid C H      | listogram C  | Total            | Total                   | OK Cancel      |

- 4. Enter or search for the Supplier Code in the **Account Code** field. The record is loaded into the program.
- 5. Click the **Payments** tab. This tab displays all payment transactions to the Supplier.

| All C Unmatched C Matched     Transaction Summary |             |           |             |             |                |             |           |          |     |
|---------------------------------------------------|-------------|-----------|-------------|-------------|----------------|-------------|-----------|----------|-----|
| Period                                            | Date        | Batch No. | Transaction | Reference 1 | Reference 2    | Goods       | VAT Value | Discount | *   |
| 03 2011                                           | 08 Sep 2011 | 2744      | Cheque      | 000028      |                | (200.00)    | 0.00      | 0.00     |     |
| 03 2011                                           | 02 Aug 2011 | ▶ 2717    | Cheque      | 000048      |                | (19,422.50) | 0.00      | 0.00     | (19 |
| 01 2010                                           | 06 Apr 2010 | k 2156    | Cheque      | 000003      | W/E 03.04.2010 | (234.00)    | 0.00      | 0.00     |     |
| 02 2005                                           | 02 Jul 2008 | 1839      | Cheque      | 000743      |                | (345.00)    | 0.00      | 0.00     |     |
| 02 2005                                           | 16 Apr 2008 | 1777      | Cheque      | 000709      |                | (456.00)    | 0.00      | 0.00     |     |
| 02 2005                                           | 03 Apr 2008 | 1755      | Cheque      | 000690      |                | (838.79)    | 0.00      | 0.00     |     |
| 02 2005                                           | 02 Apr 2008 | 1751      | Cheque      | 000681      |                | (345.00)    | 0.00      | 0.00     | E   |
| 02 2005                                           | 28 Mar 2008 | 1743      | Cheque      | 000678      |                | (567.00)    | 0.00      | 0.00     |     |
| 02 2005                                           | 13 Nov 2007 | 1686      | Cheque      | 000627      |                | (1,505.06)  | 0.00      | 0.00     | (   |
| 01 2005                                           | 22 Feb 2007 | 1587      | Cheque      | 000564      |                | (493.77)    | 0.00      | 0.00     |     |
| 12 2004                                           | 05 Feb 2007 | 1562      | Cheque      | 000545      |                | (100.00)    | 0.00      | 0.00     |     |
| 12 2004                                           | 17 Jan 2007 | 1544      | Cheque      | 000534      |                | (500.00)    | 0.00      | 0.00     |     |
| 12 2004                                           | 07 Dec 2006 | 1523      | Cheque      | 000520      |                | (4,000.00)  | 0.00      | 0.00     | (4  |
| 12 2004                                           | 09 Nov 2006 | 1483      | Cheque      | 000487      |                | (100.00)    | 0.00      | 0.00     |     |
| 12 2004                                           | 28 Mar 2006 | 1342      | Cheque      | 000402      |                | (345.67)    | 0.00      | 0.00     |     |
| 12 2004                                           | 20 Dec 2005 | 1287      | Cheque      | 000357      |                | (1,579.00)  | 0.00      | 0.00     | (   |
| 12 2004                                           | 23 Aug 2005 | 1214      | Cheque      | 000299      |                | (235.00)    | 0.00      | 0.00     | -   |
|                                                   |             |           |             |             |                |             |           |          |     |

- By default, a summary of the payments is displayed, but this view can be changed by the drop-down menu at the top-right of the tab.
- This tab shows all payments by default, but by selecting a different option you can display **Unmatched** (unallocated) or **Matched** (allocated) payments.
- If you double-click on any of the payments, the **Transaction Enquiry** dialogue will be displayed, providing more detail for the payment.

| lain Match/Anal | ysis Purchase Orders |                |             |
|-----------------|----------------------|----------------|-------------|
| Reference 1     | 99665                | Reference 2    | 99665       |
| Date            | 05 Jul 2010          | Status         | On-Hold     |
| Goods           | ( 300.00 )           | Due Date       | 05 Jul 2010 |
| Vat             | 0.00                 | Contract       |             |
| Sett. Discount  | 0.00                 | Purchase Order |             |
| Fotal           | ( 300.00 )           |                |             |
| Outstanding     | ( 300.00 )           |                |             |
| Notes           |                      |                | <u>م</u>    |
| Update          |                      |                |             |
|                 |                      |                |             |
|                 |                      |                |             |
|                 |                      |                |             |
|                 |                      |                | Ŧ           |

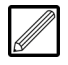

If a document is attached to this transaction, you can click **Document** at the bottom of the dialogue to view the remittance advice document for this transaction.

# **Subcontractor Payment Processing**

This section covers the Subcontractor payment processing routines and reports which can be generated in the Subcontractor Ledger.

#### **Payments Due List**

The **Payments Due List** report shows which transactions are due for payment based on the payment due dates entered when posting to Subcontractor Orders.

The report shows any cash on account and retention against each order. It also shows the total payments due for each date specified.

#### **Generate a Payments Due List**

- 1. Select **Subcontractors** in the top pane of the application window.
- 2. Select **Reports** in the left pane of the application window.
- 3. Select **Payments Due List** from the list of programs in the main window. The **Payments Due List** program is displayed.

| From Subcontractor     |          |  |
|------------------------|----------|--|
| 1 Iom Subcontractor    |          |  |
| To Subcontractor       |          |  |
| From Contract          |          |  |
| To Contract            |          |  |
| State (Contract-Order) | Active   |  |
| Type (Contract-Order)  | All      |  |
| Show Transactions      | No       |  |
| Suppress Retention     | Yes 💌    |  |
| New Page               | No       |  |
| Date Due 1             | ▼        |  |
| Date Due 2             | •        |  |
| Date Due 3             | •        |  |
| Date Due 4             | <b>v</b> |  |
| Report in              | Sterling |  |
|                        |          |  |

#### 4. Specify the Report Sequence.

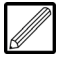

The options are 'Subcontractor-Contract' (broken down by Contracts for each Subcontractor), or 'Contract-Subcontractor' (broken down by Subcontractors for each Contract).

- 5. If required, in the **From Subcontractor** field, specify the Subcontractor Code from which to start the report.
- 6. If required, in the **To Subcontractor** field, specify the Subcontractor Code at which to end the report.
- 7. If required, in the **From Contract** field, specify the Contract Code from which to start the report.
- 8. If required, in the **To Contract** field, specify the Contract Code at which to end the report.

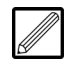

To generate a report for just one Contract, enter that Contract Code in both the **From Contract** and **To Contract** fields.

9. In the **Type (Contract-Order)** field, indicate whether you want to include 'All', 'Labour', or 'Supply & Fix' Contract Orders within the report.

# **Training Notes**

- 10. Indicate whether you want to **Show Transactions** for each Subcontractor within the report.
- 11. Indicate whether you wish to Suppress Retention in the report.
- 12. Indicate whether you wish to start each Subcontractor/Contract on a **New Page** of the report.
- 13. In the **Date Due 1** field, specify the payment due date up to which to report.
- 14. If required, in the **Date 2** field, specify the second payment due date in which to report.
- 15. If required, in the **Date 3** field, specify the third payment due date in which to report.
- 16. If required, in the **Date 4** field, specify the oldest payment due date in which to report.

All dates must follow is ascending order, from oldest to latest.

17. Click **OK**. The report is generated and can be saved, printed and exported into Excel.

| From Sul<br>Status : | Active | actor:<br>T) | Start To S<br>npe: All | ubcontractor : | End<br>Suppress Retention | From Co<br>: Yes | ntract : Start<br>Reported In: | To (<br>Sterling : | Contract : End<br>Selected In: Sterling |             |             |
|----------------------|--------|--------------|------------------------|----------------|---------------------------|------------------|--------------------------------|--------------------|-----------------------------------------|-------------|-------------|
| SCT Acc              | ount   | Name         |                        |                | Retent                    | ion              | Cash on A/C                    | 01 Sep 2011        | 01 Oct 2011                             | 01 Nov 2011 | 01 Dec 2011 |
| A1                   |        | A1 - Autr    | nenticated receipt     |                |                           |                  |                                |                    |                                         |             |             |
|                      | 1001   | -CP          | Extention to Milnwoo   | d House        |                           |                  |                                |                    |                                         | 1,000.00    |             |
|                      | 1005   | -01          | Horsham Neighbourt     | nood Centre    |                           |                  |                                | 5,000.00           |                                         |             |             |
|                      | 1010   | -02          | 1010                   |                |                           |                  |                                | 6,750.00           |                                         |             |             |
|                      | 1014   | -01          | No 1 - 1014            |                |                           |                  |                                | 998.75             |                                         |             |             |
|                      | 1016   | -000640      | Repgen test 14894      |                |                           |                  |                                | 58,750.00          |                                         |             |             |
|                      | 1018   | -000622      | MDK-441                |                |                           |                  |                                | 270,250.00         |                                         |             |             |
|                      | 1051   |              | 1051                   |                |                           |                  |                                | 29,250.00          |                                         |             |             |
|                      | 1068   | -000759      | Test Variations        |                |                           |                  |                                | 18,000.00          |                                         |             |             |
|                      | SJT02  | 2            | SJT02                  |                |                           |                  |                                | 52.87              |                                         |             |             |
|                      |        |              |                        | Totals         |                           | 0                | 0                              | 389,051.62         | 0                                       | 1,000.00    | 0           |
| ABC001               |        | ABC Roo      | fing Ltd               |                |                           |                  |                                |                    |                                         |             |             |
|                      |        | TS           | Timesheet Entry        |                |                           |                  |                                | 455.04             |                                         |             |             |
|                      | 1001   | -A           | Extention to Milnwoo   | d House        |                           |                  | (4,456.00)                     |                    |                                         |             |             |
|                      | 1012   | -01          | Radford Hill Farm Co   | ventry         |                           |                  |                                | 5,581.25           |                                         |             |             |
|                      |        |              |                        | Totals         |                           | 0                | (4,456.00)                     | 6,036.29           | 0                                       | 0.00        | 0           |
| ACEN01               |        | AC Engli     | neering Services (UK)  | Ltd            |                           |                  |                                |                    |                                         |             |             |
|                      | 1034   |              | Poole Salling Club     |                |                           |                  |                                | 3,069.68           |                                         |             |             |
|                      | 9999   | -0001        | New Superstore - Cra   | awley          |                           |                  |                                | 3,320.84           |                                         |             |             |
|                      |        |              |                        | Totals         |                           | 0                | 0.00                           | 6,390.52           | 0                                       | 0.00        | 0           |
| ACLA01               |        | A Class I    | Roofing                |                |                           |                  |                                |                    |                                         |             |             |
|                      | 9999   |              | New Superstore - Cra   | swiey          |                           |                  |                                | 10,350.00          |                                         |             |             |
|                      |        |              | -                      | Totals         |                           | 0                | 0.00                           | 10,350.00          | 0                                       | 0.00        | 0           |
| AJN01                |        | Ainscou      | gh Crane Hire          |                |                           |                  |                                |                    |                                         |             |             |

# **Transaction List**

The **Transaction List** report shows transactions against Subcontractor Orders, based on the criteria entered.

In this instance, we shall report on unpaid certificates.

#### **Generate a Report for Unpaid Certificates**

- 1. Select **Subcontractors** in the top pane of the application window.
- 2. Select **Reports** in the left pane of the application window.
- 3. Select **Transaction List** from the list of programs in the main window. The **Transaction List** program is displayed.

| -                                                | ,                      |                   |            |                                  |
|--------------------------------------------------|------------------------|-------------------|------------|----------------------------------|
| Report Sequence                                  | Subcontractor-Contract | <b>•</b>          |            |                                  |
| From Subcontractor                               | <b></b>                |                   |            |                                  |
| To Subcontractor                                 | Ţ                      |                   |            |                                  |
| From Contract                                    | Ē                      |                   |            |                                  |
| To Contract                                      | <b></b>                |                   |            |                                  |
| State (Contract-Order)                           | Active                 |                   |            |                                  |
| Account Type                                     | All                    |                   |            |                                  |
| Transaction Type                                 | All                    | Payment Method    | All        | •                                |
| Report In                                        | Sterling -             |                   |            |                                  |
| By Period 📀 By Tra                               | saction Date C By Du   | e Date C By Payme | ant Date C | Certificate                      |
| -,                                               |                        |                   |            | ✓ Invoice                        |
| From Poriod                                      |                        |                   |            | Payment C Show 'Payable' Only    |
| From Period                                      |                        |                   |            |                                  |
| From Period<br>To Period                         |                        |                   |            | Prought Forward                  |
| From Period<br>To Period<br>From Date            |                        |                   |            | Brought Forward                  |
| From Period<br>To Period<br>From Date<br>To Date |                        |                   |            | Brought Forward     Applications |

- 4. Select the **Output Type** for the report ('PDF' or 'Microsoft Excel').
- 5. Specify the Report Sequence.
- 6. If required, in the **From Subcontractor** field, specify the Subcontractor from which to start the report.
- 7. If required, in the **To Subcontractor** field, specify the Subcontractor Code at which to end the report.
- 8. If required, in the **From Contract** field, specify the Contract Code from which to start the report.
- 9. If required, in the **To Contract** field, specify the Contract Code at which to end the report.
- 10. In the **Account Type** field, specify whether to include 'All', 'Labour', or 'Supply & Fix' Subcontractors in the report.
- 11. In the **Transaction Type** field, 'Unpaid' to include unpaid transactions in the report.
- 12. The report can be broken down **By Period**, **By Transaction Date**, **By Due Date**, or **By Payment Date**. If required, enter the periods/dates, or leave blank to encompass all periods/dates in the report.
- 13. Click the  $\mbox{Clear All}$  and tick the  $\mbox{Certificate}$  check-box.
- 14. Click **OK**. The report is generated and can be saved, printed and exported into Excel.

|    | Fro   | m Subcontri | actor : Start    | From Period      | Date: Start    | Fro           | m Contract: | Start     | Trans Type | AL     | A    | occunt Type :   | AL     | Accounts  | : Sterling       |
|----|-------|-------------|------------------|------------------|----------------|---------------|-------------|-----------|------------|--------|------|-----------------|--------|-----------|------------------|
|    | То    | Subcontract | or: End          | To PeriodiD      | ate: End       | То            | Contract:   | End       | Status:    | Active | P    | ayment Method:  | AI     | Report In | Sterling         |
| 3  | su be | onsacior:   | 123              | terry            |                |               |             | Payment   | Aechod: Ch | eque   | P    | hone:           |        |           |                  |
|    | 2016  | r: 1001     | Evis             | unition to Milmu | ood House      |               |             |           |            |        |      |                 |        |           |                  |
| 1  |       |             | -                |                  |                |               |             |           |            |        |      |                 |        |           |                  |
| A  | 90    | Trane Date  | SC Ref           | Rof 2            | Туре           | Pay Date      | Gross       | Retention | n Discou   | nt (   | ITB  | Tax Paid        | Contra | Vat       | Payable          |
|    | 0     | 10 Feb 2012 | Certificate00001 |                  | Certificate    | 11 Feb 2012   | 1,000.00    | 0.00      | 0.0        | 1 (    | 0.00 | 0.00            | 0.00   | 0.00      | 1,000.00 On Hold |
|    |       |             |                  | Order            | Totale         |               | 1.000.00    | 0.00      | 0.0        | _      | 100  | 0.00            | 0.00   | 0.00      | 1.000.00         |
|    |       |             |                  |                  |                |               |             |           |            |        |      |                 |        |           |                  |
|    |       |             |                  | Subo             | ontractor Tota | als ;         | 1,000.00    | 0.00      | 0.0        |        | 2.00 | 0.00            | 0.00   | 0.00      | 1,000.00         |
| ., | tube  |             | 41               | 41-4             | Intentioated   | receipt       |             | Payment # | Aerbori Ba | C8     | P    | hone: www.bbc.c | o uk   |           |                  |
| 1  |       |             |                  |                  |                |               |             |           |            |        |      |                 |        |           |                  |
| 4  | 205   | £ 1001      | -000133 Exte     | intion to Milmw  | ood House      |               |             |           |            |        |      |                 |        |           |                  |
| A  | 09    | Trans Date  | SC Ref           | Ref 2            | Туре           | Pay Date      | Gross       | Retention | n Discou   | nt o   | ITB  | Tax Pald        | Contra | Vat       | Payable          |
|    | 29    | 09 Dec 2008 | Certificate00001 |                  | Certificate    | 23 Dec 2008   | 2,500.00    | 0.00      | 0.0        |        | 0.00 | 500.00          | 0.00   | 0.00      | 2,000.00 Paid    |
|    | 29    | 21 Apr 2009 | Certificate00002 |                  | Certificate    | 05 May 2009   | 2,500.00    | 0.00      | 0.0        |        | 0.00 | 500.00          | 0.00   | 0.00      | 2,000.00 Paid    |
|    | 17    | 02 Oct 2009 | Certificate00001 | MARDAK DE        | BACS           | 23 Dec 2008   | (2,500.00)  | 0.00      | 0.0        |        | 1.0þ | (500.00)        | 0.00   | 0.00      | 2,000.00)        |
|    | 17    | 02 Oct 2009 | Certificate00002 | MARDAK DE        | BACS           | 05 May 2009   | (2,500.00)  | 0.00      | 0.0        |        | 2.00 | (500.00)        | 0.00   | 0.00      | 2,000.00)        |
|    | 15    | 12 Feb 2010 | c56              |                  | Certificate    | 26 Feb 2010   | 0.00        | 0.00      | 0.0        |        | 0.00 | 0.00            | 0.00   | 0.00      | 0.00 Pald        |
|    | 15    | 12 Feb 2010 | 57               |                  | Certificate    | 26 Feb 2010   | 1,000.00    | 0.00      | 0.0        | ) (    | 0.00 | 200.00          | 0.00   | 0.00      | 800.00 Paid      |
|    | 14    | 01 Mar 2010 | Certificate00003 |                  | Certificate    | 15 Mar 2010   | 1,000.00    | 0.00      | 0.0        | 1 (    | 0.00 | 0.00            | 0.00   | 0.00      | 1,000.00 Pald    |
|    | 14    | 01 Mar 2010 | 57               | MARDAK DE        | BACS           | 26 Feb 2010   | (1,000.00)  | 0.00      | 0.0        | 1 (    | 0.00 | (200.00)        | 0.00   | 0.00      | (800.00)         |
|    | 14    | 28 May 2010 | Certificate00004 |                  | Certificate    | 28 May 2010   | 1,000.00    | 0.00      | 0.0        | ) (    | 0.00 | 200.00          | 0.00   | 0.00      | 500.00 Pald      |
|    | 14    | 28 May 2010 | Certificate00004 | 700101           | Manual Chec    | 188 May 2010  | (1,000.00)  | 0.00      | 0.0        | ) (    | 0.00 | (200.00)        | 0.00   | 0.00      | (800.00)         |
|    | 14    | 29 Jun 2010 | Certificate00005 |                  | Certificate    | 13 Jul 2010   | 1,000.00    | 0.00      | 0.0        |        | 0.00 | 200.00          | 0.00   | 0.00      | 800.00 Paid      |
|    | 14    | 29 Jun 2010 | Certificate00005 | 917777           | Manual Chec    | jut8 Jul 2010 | (1,000.00)  | 0.00      | 0.0        |        | 0.00 | (200.00)        | 0.00   | 0.00      | (800.00)         |
|    | 1     | 04 May 2011 | Certificate00003 | DFVDE            | BACS           | 15 Mar 2010   | (1,000.00)  | 0.00      | 0.0        |        | 0.00 | 0.00            | 0.00   | 0.00      | 1,000.00)        |
|    | 1     | 23 Aug 2011 | C56              | 453455           | Manual Chec    | 126 Feb 2010  | 0.00        | 0.00      | 0.0        |        | 00.0 | 0.00            | 0.00   | 0.00      | 0.00             |

#### **integrity** software CONSTRUCTION MANAGEMENT SOLUTIONS

# **Change Invoice Due Date/Payment Status**

The **Change Invoice Due Date/Payment Status** program enables amendment of payment due dates and statuses for invoices attached to a Subcontractor Order. This program can only be run for orders with an 'Invoice' certificate type (see section 'Subcontractor Order Maintenance' of the Evolution M Manual).

#### Change Invoice Due Date and/or Payment Status

- 1. Select **Subcontractors** in the top pane of the application window.
- 2. Select **Postings** in the left pane of the application window.
- 3. Select Change Invoice Due Date/Payment Status from the list of programs in the main window. The Change Invoice Due Date/Payment Status program is displayed.

| Subcontractor<br>Contract-Order |                 |                     |             |          | CIS Type                |
|---------------------------------|-----------------|---------------------|-------------|----------|-------------------------|
| Date Contract-0                 | Order Order Nam | e Subcontractor Ref | Reference 2 | Value LC | Due Date Payment Status |
|                                 |                 |                     |             |          |                         |
|                                 |                 |                     |             |          |                         |
|                                 |                 |                     |             |          |                         |
|                                 |                 |                     |             |          |                         |
|                                 |                 |                     |             |          |                         |
|                                 |                 |                     |             |          |                         |
|                                 |                 |                     |             |          |                         |
|                                 |                 |                     |             |          |                         |
|                                 |                 |                     |             |          |                         |
|                                 |                 |                     |             | 0.00     |                         |
|                                 |                 |                     |             |          |                         |

- 4. Enter the Subcontractor Code in the **Subcontractor** field and press the Tab key.
- Enter the Contract-Order Code for the Subcontractor and press the Tab key. If the code is not known, then click s and select from the available orders. All invoices held against the order are displayed in the program.
- 6. Double-click on an invoice of which to change the due date/status. The following dialogue is displayed.

| ate               | 09 Feb 2012 | Movement  | 0.00 |
|-------------------|-------------|-----------|------|
| Subcontractor Ref | inv7865     | Retention | 0.00 |
| Reference 2       |             | Discount  | 0.00 |
| Due Date          | 310312 -    | CITB      | 0.00 |
| Payment Status    | Cleared     | Tax       | 0.00 |
| Comments to S/C   |             | ▲ Contra  | 0.00 |
|                   |             | VAT       | 0.00 |
|                   |             | Payable   | 0.00 |
| Notes             |             | *         |      |
|                   |             | -         |      |

- 7. If required, change the **Due Date** for the invoice.
- 8. If required, change the **Payment Status** for the invoice.
- 9. Click **OK** to close the dialogue.
- 10. If required, amend other invoices.
- 11. Click  $\mathbf{OK}$  to save changes and clear the record from the program.

# **Clear Held Certificates**

The **Clear Held Certificates** program enables clearance of on-hold certificates for Subcontractor Orders. This program can only be run for orders with a compatible certificate type.

#### **Clear Held Certificates**

- 1. Select **Subcontractors** in the top pane of the application window.
- 2. Select **Postings** in the left pane of the application window.
- 3. Select **Clear Held Certificates** from the list of programs in the main window. The **Batch Header** dialogue is displayed. The total value and number of transactions can be entered here to reconcile the entries at the point of processing the batch.
- 4. Click **OK**. The **Clear Held Certificates** program is displayed.

| Type Clear Held Ce                                          | ertificates Batch No | 1724 Date | 10 Feb 2012 | Period 02 2012                            | CIS New 2007              |
|-------------------------------------------------------------|----------------------|-----------|-------------|-------------------------------------------|---------------------------|
| Subcontractor<br>Contract-Order                             |                      |           |             |                                           |                           |
| Date<br>Subcontractor Ref.<br>Reference 2<br>Payment Status |                      |           |             | Movement<br>Retention<br>Discount<br>CITB |                           |
| Comment to S/C                                              |                      | Ţ         |             | Tax<br>Contra<br>VAT<br>Payable           |                           |
|                                                             |                      | Ŧ         |             |                                           |                           |
| ⊻iew                                                        |                      |           |             |                                           | <u>O</u> K <u>C</u> ancel |

- 5. Enter the Subcontractor Code in the **Subcontractor** field and press the Tab key.
- Enter the Contract-Order Code for the Subcontractor and press the Tab key. If the code is not known, then click shows and select from the available orders.

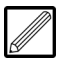

The Subcontract Order must have a compatible certificate type e.g. 'Self-Bill' (see section 'Subcontracor Order Maintenance' for details).

- 7. Specify the Payment Status of the transaction ('Automatic' or 'Manual').
- 8. Click **OK**. If there is more than one on-hold certificate for the order, a list appears whereby you select the certificate to clear. The **Calculation** dialogue is displayed.

| Subcontractor  | ACEN01      | AC Engineering Services (UK) Ltd | Date               | 10 Feb 2012      |
|----------------|-------------|----------------------------------|--------------------|------------------|
| Contract-Order | 1022        | 53 Spencers Place                | Subcontractor Ref. | Certificate00001 |
| Category Name  | Gross Value |                                  |                    | Total            |
| This           | 1,000.00    |                                  |                    | 1,000.00         |
| Retention This | 50.00       |                                  |                    | 50.00            |
| Discount This  | 0.00        |                                  |                    | 0.00             |
| CITB This      | 0.00        |                                  |                    | 0.00             |
| Taxable Amount | 950.00      |                                  |                    |                  |
| Calculated on  | 950.00      |                                  |                    | 950.00           |
| Tax This       | 0.00        |                                  |                    | 0.00             |
| Vatable Amount | 950.00      |                                  |                    | 950.00           |
| VAT This       | 190.00      |                                  |                    | 190.00           |
| Contra This    | 0.00        |                                  |                    | 0.00             |
|                |             |                                  | _                  |                  |
|                |             |                                  | Payment Due        | 1,140.00         |
|                |             |                                  |                    |                  |
|                |             |                                  |                    |                  |
|                |             |                                  |                    |                  |
|                |             |                                  |                    |                  |
| Peact          |             |                                  |                    | 04 0             |

This screen shows the original values entered during posting. The only fields that can be amended are the **VAT This** and **Contra This** field.

- 9. If required, amend the VAT This and/or Contra This.
- 10. Click OK.
- 11. Click Yes to complete the transaction.
- 12. If required, repeat the steps above to clear more certificates.
- 13. Once finished, click OK
- 14. Click Yes to update the batch.

# **Invoice Payment Update**

The **Invoice Payment Update** program allows you to run a payments update against Subcontractors that have forwarded invoices for payment. This program will only process payments that have a status of cleared.

This program enables invoices to be matched to cash on account transactions for each order. It also updates the Nominal Accounts - it credits the PAYE and Payments Pending Account and debits the Subcontractors Control Account.

Having updated the payments, you must then process the payments in order to debit the Payments Pending Account and credit the Bank Account (see topic 'Payments and Remittances' on page 27).

#### **Update Payments**

- 1. Select **Subcontractors** in the top pane of the application window.
- 2. Select **Postings** in the left pane of the application window.
- 3. Select **Invoice Payment Update** from the list of programs in the main window. The **Invoice Payment Update Selection** dialogue is displayed.

| Subcontractor   |               |
|-----------------|---------------|
| Contract        | <b>T</b>      |
| Account Type    | Both 💌        |
| Due Date        | T             |
| Payment Date    | 09 Feb 2012 🔻 |
| Period          | 03 2011       |
| Default As Paid | No            |
| Bank Account    | AIBE          |
| Tax Regime      | UK            |
| Notes           | ×             |
|                 |               |
|                 | *             |
|                 |               |
| Reference 2     |               |
|                 |               |

# **Training Notes**

- 4. If required, specify the **Subcontractor** against which to update payments.
- 5. If required, specify the **Contract** against which to update payments.
- 6. Specify the Subcontractor **Account Type** against which to update payments.

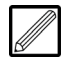

Note that 'Both' selects all account types.

- 7. Enter the **Due Date** up to which to pay invoices.
- 8. If required, change the **Payment Date** from the default of today's date.
- 9. Select the **Bank Account** to update with this payment run, otherwise you will have to manually select invoices to be paid.
- 10. Click **OK**. The **Invoice Payment Update** program is displayed. This provides all the total payments to be made against each applicable Subcontractor Order.

| Subcontrac | tor                   | Ac             | count Type Both      |            | Due Date   | •           | 09 Feb 2012 |
|------------|-----------------------|----------------|----------------------|------------|------------|-------------|-------------|
| Contract   |                       | Ba             | nk Account AIBE      |            | Referenc   | e 2         |             |
| Code       | Subcontractor Nam     | Contract-Order | Order Name           | Gross      | Amount Due | Amount Paid | Status      |
| ABC001     | ABC Roofing Ltd       | 1002 -0001     | Maresfield Industria | (345.00)   | (345.00)   | 0.00        |             |
| ABC001     | ABC Roofing Ltd       | 1001 -000277   | Extention to Milnwo  | (500.00)   | (500.00)   | 0.00        |             |
| ABC001     | ABC Roofing Ltd       | 1001 -A        | Extention to Milnwo  | (415.00)   | 180.74     | 0.00        |             |
| ABC001     | ABC Roofing Ltd       | 1018 -02       | MDK-441              | 5,000.00   | 5,581.25   | 0.00        |             |
| ABC001     | ABC Roofing Ltd       | 1061 -000745   | Bristol Nursing Hon  | 5,000.00   | 6,000.00   | 0.00        |             |
| AIN01      | Ainscough Crane H     | -PLANT         | Crane Hire           | (120.00)   | (120.00)   | 0.00        |             |
| BJSUB      | bj                    | ZZZZ123        | New Contract         | 0.00       | (122.50)   | 0.00        |             |
| BJSUB      | bj                    | 1001           | Extention to Milnwo  | 1,450.00   | 1,450.00   | 0.00        |             |
| BOBBUI     | Bob The Builder       | 1018 -1        | MDK-441              | 20,000.00  | 20,000.00  | 0.00        | Verify CIS  |
| INVE01     | Inventro Builders Lte | 1012           | Radford Hill Farm C  | (1,836.00) | (1,836.00) | 0.00        | Inactive    |
| SJT002     | Sandra Tarr Ltd       | 1057           | 1057                 | 60,000.00  | 57,037.49  | 0.00        | Verify CIS  |
|            |                       |                |                      |            |            |             |             |
|            |                       |                |                      | 88,234.00  | 87,325.98  | 0.00        |             |
|            |                       |                |                      |            |            | <u>O</u> K  | Cancel      |

11. Double-click on an order in which to make payments. The following dialogue appears, enabling you to select individual invoices for payment.

| Type            | Reference                  | 1 Reference 2                                                                                                    | Gross                                                                                                    | Amount Due Pay?                                                                                                    | ? Retention                                                                                                    | Discou                                                                                                    |  |  |
|-----------------|----------------------------|----------------------------------------------------------------------------------------------------|----------------------------------------------------------------------------------------------------|----------------------------------------------------------------------------------------------------|----------------------------------------------------------------------------------------------------|----------------------------------------------------------------------------------------------------|--|--|
| Cash On Account | abc123                     |                                                                                                    | (1,000.00)                                                                                                    | (1,000.00)                                                                                                    | 0.00                                                                                                    | 0.0                                                                                                    |  |  |
| Invoice         | inv123                     |                                                                                                    | 1,000.00                                                                                                    | 877.50                                                                                                    | 100.00                                                                                                    | 22.5                                                                                                    |  |  |
|                 |                            |                                                                                                    |                                                                                                    |                                                                                                    |                                                                                                    |                                                                                                    |  |  |
|                 |                            |                                                                                                    | 0.00                                                                                                    | (122.50)                                                                                                    |                                                                                                    |                                                                                                    |  |  |
|                 | III                        |                                                                                                    |                                                                                                    |                                                                                                    |                                                                                                    | ۴                                                                                                    |  |  |
|                 | 0.00                       |                                                                                                    |                                                                                                    | Devenue at Marthaud                                                                                                    |                                                                                                    |                                                                                                    |  |  |
|                 | 0.00                       |                                                                                                    |                                                                                                    | Payment Method                                                                                                    | Cheque (Auto)                                                                                                    | <b>_</b>                                                                                                    |  |  |
|                 | 0.00                       |                                                                                                    |                                                                                                    | Cheque Number                                                                                                    | 0                                                                                                    |                                                                                                    |  |  |
|                 | 0.00                       |                                                                                                    |                                                                                                    | Enter Cheque No as Beference                                                                                                    |                                                                                                    |                                                                                                    |  |  |
|                 | 0.00                       |                                                                                                    | L                                                                                                    |                                                                                                    |                                                                                                    |                                                                                                    |  |  |
| unt             | 0.00                       |                                                                                                    |                                                                                                    |                                                                                                    |                                                                                                    |                                                                                                    |  |  |
|                 | 0.00                       |                                                                                                    |                                                                                                    |                                                                                                    |                                                                                                    |                                                                                                    |  |  |
|                 | 0.00                       | Calculate                                                                                                    |                                                                                                    |                                                                                                    |                                                                                                    |                                                                                                    |  |  |
|                 | 0.00                       |                                                                                                    |                                                                                                    |                                                                                                    |                                                                                                    |                                                                                                    |  |  |
|                 | 0.00                       |                                                                                                    |                                                                                                    |                                                                                                    |                                                                                                    |                                                                                                    |  |  |
|                 | 0.00                       |                                                                                                    |                                                                                                    |                                                                                                    |                                                                                                    |                                                                                                    |  |  |
|                 | 0.00                       | Adjust                                                                                                    |                                                                                                    |                                                                                                    |                                                                                                    |                                                                                                    |  |  |
|                 | José On Account<br>Invoice | Invoice         inv123           Invoice         inv123           Invoice         inv123           Invoice         inv123           Invoice         inv123           Invoice         inv123           Invoice         inv123           Invoice         inv123           Invoice         inv123           Invoice         inv123           Invoice         inv123           Invoice         inv123           Invoice         inv123           Invoice         0.00           Invoice         0.00           Invoice         0.00           Invoice         0.00           Invoice         Invoice | The second abolts         Test second abolts         Test sec | The second second sec | The second abc123         1 recenter 2         1 recenter 2         1 recen | Open         Open         Opn         Open         Opn         O |  |  |

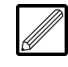

If required, double-click on an invoice to view the **Transaction Enquiry** for the invoice.

12. Tick the **Pay** column against each invoice to pay or tick **Select All** at the bottom of the program to select all invoices for payment.

- 13. If required, click **Adjust** to amend the **Taxable**, **Tax** and/or **Contra** amounts against the payment and click **Calculate**.
- 14. If applicable and required, change the default Subcontractor **Payment Method** to 'Manual'.
- 15. If the **Payment Method** is 'Manual', enter the **Cheque Number** or specify that you wish to **Enter Cheque No as Reference** and enter a **Reference** for the cheque.
- 16. Click OK.
- 17. Repeat the steps above to select invoices for payment against each order as necessary.
- 18. Once finished, click **OK**. The following dialogue is displayed.

| _ |                  |              |             |                   |
|---|------------------|--------------|-------------|-------------------|
|   | - Summary        |              |             |                   |
|   |                  | Batch Number | Amount Paid | Count             |
|   | Cheques (Auto)   | 1785         | 877.50      | 1                 |
|   | BACS             |              |             |                   |
|   | Cheques (Manual) | 1786         | 11,081.25   | 3                 |
|   | <u>A</u> bort    |              |             | OK <u>C</u> ancel |

19. If the invoice payments are correct, click **OK** to update the batch. The payments are updated on the system, with the Subcontractors Control Account being debited and the Payment Pending Account being credited, and the program is closed.

# **Certificate Payment Update**

The **Certificate Payment Update** program allows you to run a payments update against Subcontractors that have forwarded certificates for payment. This program will only process payments that have a status of cleared.

This program also updates the Nominal Accounts - it credits the PAYE and Payments Pending Account and debits the Subcontractors Control Account.

Having updated the payments, you must then process the payments in order to debit the Payments Pending Account and credit the Bank Account (see topic 'Payments and Remittances' on page 27).

#### **Update Certificate Payments**

- 1. Select **Subcontractors** in the top pane of the application window.
- 2. Select **Postings** in the left pane of the application window.
- 3. Select **certificate Payment Update** from the list of programs in the main window. The **Certificate Payment Update Selection** dialogue is displayed.

| Subcontractor |               |
|---------------|---------------|
| Contract      |               |
| Account Type  | Both          |
| Due Date      | <b>_</b>      |
| Payment Date  | 09 Feb 2012 - |
| Period        | 03 2011       |
| Bank Account  | AIBE          |
| Tax Regime    | UK            |
| Notes         | A             |
|               |               |
|               | •             |
|               | OK Cancel     |
|               |               |

- 4. If required, specify the **Subcontractor** against which to update payments.
- 5. If required, specify the **Contract** against which to update payments.

# **Training Notes**

6. Specify the Subcontractor **Account Type** against which to update payments.

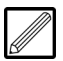

Note that 'Both' selects all account types.

- 7. Enter the **Due Date** up to which to pay certificates.
- 8. If required, change the **Payment Date** from the default of today's date.
- 9. Select the **Bank Account** to update with this payment run.
- 10. Click **OK**. The **Certificate Payment Update** program is displayed. This provides all the certificates to be paid for the selected criteria.

| Subcontrac | tor       |        |           | Ac          | count Type                   | Both | 1           |                | Due Date    | Γ   | 09 Feb | 2012  |
|------------|-----------|--------|-----------|-------------|------------------------------|------|-------------|----------------|-------------|-----|--------|-------|
| Contract   |           |        |           | Ba          | Bank Account AIBE Amount Pai |      | Amount Paid | Γ              |             |     |        |       |
|            |           |        |           |             |                              |      |             |                |             |     |        |       |
| Code       | Subcon    | Contra | act-Order | Due Date    | Reference                    |      | Gross       | Due            | Payment Sta | Pay | Status | •     |
| A1         | A1 - Autl | 1005   | -01       | 22 Mar 2010 | Certificate0                 | 0004 | 5,000.00    | 5,000.00       | Automatic   |     |        |       |
| A1         | A1 - Auti | ZC300  | )         | 14 Jun 2010 | Certificate0                 | 0003 | 2,000.00    | 2,180.00       | Automatic   |     |        |       |
| A1         | A1 - Autl | 1010   | -02       | 14 Aug 2010 | Certificate0                 | 0003 | 2,050.00    | 1,750.00       | Automatic   |     |        |       |
| A1         | A1 - Autl | 1010   | -02       | 23 Aug 2010 | Certificate0                 | 0001 | 5,750.00    | 4,750.00       | Automatic   |     |        |       |
| A1         | A1 - Autl | 1010   | -02       | 23 Aug 2010 | Certificate0                 | 0004 | 3,000.00    | 2,500.00       | Automatic   |     |        | E     |
| A1         | A1 - Auti | 1010   | -02       | 24 Aug 2010 | Certificate0                 | 0005 | 3,000.00    | 2,500.00       | Automatic   |     |        |       |
| A1         | A1 - Autl | 1014   | -01       | 01 Sep 2010 | Certificate0                 | 0003 | 1,000.00    | 998.75         | On-Hold     |     | OnHold |       |
| A1         | A1 - Autl | 1010   | -02       | 15 Sep 2010 | Certificate0                 | 0006 | 2,000.00    | 1,700.00       | Automatic   |     |        |       |
| A1         | A1 - Autl | 1018   | -000622   | 03 Dec 2010 | Certificate0                 | 0001 | 230,000.00  | 270,250.00     | Automatic   |     |        |       |
| A1         | A1 - Autl | 1016   | -000640   | 14 Dec 2010 | Certificate0                 | 0002 | 50,000.00   | 58,750.00      | Automatic   |     |        |       |
| A1         | A1 - Auti | 1016   | -000643   | 14 Dec 2010 | Certificate0                 | 0001 | 25,000.00   | 29,375.00      | Automatic   |     |        |       |
| A1         | A1 - Auti | 1224   |           | 31 Jan 2011 | Certificate0                 | 0001 | (5,000.00)  | (6,000.00)     | Automatic   |     |        |       |
| A1         | A1 - Autl | 1051   |           | 17 Feb 2011 | Certificate0                 | 0001 | 25,000.00   | 29,250.00      | Automatic   |     |        |       |
| A1         | A1 - Autl | SJT02  | 2         | 17 Feb 2011 | Certificate0                 | 0004 | 0.00        | 52.87          | Automatic   |     |        |       |
| A1         | A1 - Auti | 1224   |           | 24 Feb 2011 | Certificate0                 | 0002 | 5,000.00    | 6,000.00       | Automatic   |     |        |       |
| A1         | A1 - Autl | 1068   | -000759   | 28 Feb 2011 | Certificate0                 | 0002 | 5,000.00    | 6,000.00       | Automatic   |     |        | Ŧ     |
|            |           |        |           |             |                              |      | 463,022.00  | 529,988.79     |             |     |        |       |
| Reset      |           |        |           |             |                              | _    |             | ct All (Auto F | avments)    | 0   | κ Í c  | ancel |

- 11. Tick the **Pay** column against each certificate to pay or tick **Select All** at the bottom of the program to select all certificates for payment.
- 12. Once finished, click **OK**. The following dialogue is displayed.

| Summary          |              |             |                   |
|------------------|--------------|-------------|-------------------|
|                  | Batch Number | Amount Paid | Count             |
| Cheques (Auto)   | 1785         | 877.50      | 1                 |
| BACS             |              |             |                   |
| Cheques (Manual) | 1786         | 11,081.25   | 3                 |
| <u>A</u> bort    |              |             | OK <u>C</u> ancel |

13. If the certificate payments are correct, click **OK** to update the batch. The payments are updated on the system, with the Subcontractors Control Account being debited and the Payment Pending Account being credited, and the program is closed.

#### **Payments and Remittances**

This program enables you to process payments, print remittance advice documents and print reports for updated payments (see topics 'Invoice Payment Update' on page 23 and 'Certificate Payment Update' on page 25).

Automatic 'Cheque' and 'BACS' payments are required to be processed in order to debit the Payments Waiting account and credit the Bank Account selected in this process.

With regard to 'Manual Cheques', these accounts have already been updated at the time of posting (see section 'Post Transactions' on page 10), however the report can be printed against these payments as a backup to the Cash Book.

Remittance advice documents and, if automatic cheques are set up for your system, cheques for payments can be printed. If the chosen payment method is manual cheque, the cheque must be written out manually and only the remittance advice can be generated.

If set up for your system, a BACS payment produces a BACS file containing the Subcontractor(s) and amount(s) which can be imported into your banking system software using the **BACS Transfer to PC** program (see section 'BACS Transfer to PC' of the Evolution M Manual).

#### **Process Payments and Remittances**

- 1. Select **Subcontractors** in the top pane of the application window.
- 2. Select **Postings** in the left pane of the application window.
- 3. Select **Payments & Remittances** from the list of programs in the main window. The **Payments & Remittances** program is displayed, showing all updated payments which have yet to be processed, and any manual cheques of which remittances are yet to be printed.

|    | Double-click to generate payment |             |             |            |          |         |            |               |               |        |
|----|----------------------------------|-------------|-------------|------------|----------|---------|------------|---------------|---------------|--------|
|    |                                  |             |             |            |          |         | 1          | 0             | . ,           |        |
|    |                                  |             |             |            |          |         |            |               |               |        |
| Г  | Batch No                         | Date        | Type        | Total      | Currency | Payment | Remit/Cert | Report        | Created By    |        |
| Ľ  | 1.527                            | 17 Feb 2011 | Manual Chec | (54.00)    | Sterling | Manual  | Print      | Print         | Sandra Tarr   |        |
| Ŀ  | 1.584                            | 12 May 2011 | Manual Chec | (2.352.00) | Sterling | Manual  | Print      | Print         | Gareth        |        |
| Ŀ  | 1,590                            | 04 May 2011 | BACS        | 2,100.00   | Sterling | Printed | Print      | Print         | Chris Packham |        |
| I. | 1,370                            | 11 Aug 2010 | Cheque      | 1,000.00   | Sterling | Print   | Printed    | Not Available | Sandra Tarr   |        |
| I. | 1,658                            | 31 Jan 2012 | Cheque      | 1,260.00   | Sterling | Print   | Printed    | Not Available | Mardak Staff  |        |
| 1Ľ | 1,668                            | 07 Feb 2012 | Cheque      | 342.00     | Sterling | Print   | Printed    | Not Available | Mardak Staff  |        |
|    |                                  |             |             |            |          |         |            |               |               |        |
| 1  |                                  |             |             |            |          |         |            |               |               |        |
| 1  |                                  |             |             |            |          |         |            |               |               |        |
| 1  |                                  |             |             |            |          |         |            |               |               |        |
|    |                                  |             |             |            |          |         |            |               |               |        |
|    |                                  |             |             |            |          |         |            |               |               |        |
|    |                                  |             |             |            |          |         |            |               |               |        |
| I  |                                  |             |             |            |          |         |            |               |               |        |
| I  |                                  |             |             |            |          |         |            |               |               |        |
| I  |                                  |             |             |            |          |         |            |               |               |        |
| I  |                                  |             |             |            |          |         |            |               |               |        |
| I  |                                  |             |             |            |          |         |            |               |               |        |
| 1  |                                  |             |             |            |          |         |            |               |               |        |
| 1  |                                  |             |             |            |          |         |            |               |               |        |
|    |                                  |             |             |            |          |         |            |               |               |        |
|    |                                  |             |             |            |          |         |            |               |               |        |
|    | •                                |             |             |            |          |         |            |               |               | Þ      |
|    |                                  |             |             |            |          |         |            |               | OK            | Cancol |
|    |                                  |             |             |            |          |         |            |               |               | Gancel |

4. To generate a payment, double-click **Print** under the **Payment** column against the required batch. There are two types of payment, cheque and BACS, as described below.

#### Processing a cheque payment:

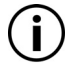

*If it is an automatic cheque payment method, then the remittance can be combined with the cheque.* 

If the batch is a manual payment, the payment has already been processed (the Bank Account has been credited) at the time of posting and, if not done so already, you are required to write out a cheque manually for the payment.

To save or print the remittance advice document and report for this payment, double-click on **Print** under the **Remittance** column and **Print** under the **Report** to generate the documents. Either of these documents can be used for cross-reference when writing cheques.

| Period           | 0311                      |
|------------------|---------------------------|
| Date             | 09 Feb 2012 💌             |
| Bank Account     | AIBE                      |
| First Cheque No. | 64                        |
|                  | <u>O</u> K <u>C</u> ancel |

- If required, edit the default of today's date for the payment processing **Date**.
- Select the Bank Account from which to credit.
- The **First Cheque No.** within the batch defaults to the next available cheque number following the last cheque run, but this can be changed.
- If applicable and required, enter any **Remittance Text** which will appear as notes in the remittance advice document.
- Click **OK**. The Cash Book is updated at this point.

The following message appears to notify that the cheque(s) has been processed and is being printed for issue.

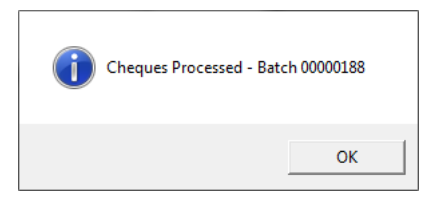

- Click **OK**. The cheque(s) (and remittance(s) if applicable) are generated. The document can be printed, saved, exported to **Excel**, exported to **Acrobat** as a pdf, and exported to **XML**.
- Click **OK**. This must be done in order to update the Bank Account.

#### **Processing a BACS payment:**

If it is a BACS payment, the **BACS Options** dialogue is displayed.

| Period         | 1011                      |
|----------------|---------------------------|
| Date           | 05 Jan 2012 🔻             |
| Bank Account   | AIBE                      |
| BACS Reference |                           |
|                | <u>O</u> K <u>C</u> ancel |

- If required, edit the default of today's date for the payment processing **Date**.
- Select the Bank Account from which to credit.
- If required, enter a **BACS Reference** for the payment.

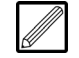

If you do not enter a reference, the system will use the Company name as a reference.

Click **OK**. The BACS payment is processed and the following message appears.

| BACS Process | ed - Batch 00002931 |
|--------------|---------------------|
|              | ОК                  |

- Click **OK**. The BACS payment is now ready to be imported into your banking software for BACS transfer. The Cash Book is also updated at this point.
- 5. To generate a remittance, double-click on **Print** under the **Remittance** column against the required batch. The document can be printed, saved, exported to **Excel**, exported to **Acrobat** as a pdf, and exported to **XML**.

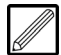

If this a payment for an order which requires an authenticated receipt, then this document acts as a VAT receipt for payment, to be signed and dated by the Subcontractor and returned to the Contractor, whereby receipt can be recorded (see topic 'Matching VAT Receipts' on page 30).

Alternatively the Subcontractor could send a VAT invoice which can be used for matching purposes

6. To generate a payments and remittances report for the payment, doubleclick on **Print** under the **Report** column against the required batch. The Payments & Remittances report is displayed.

| Period: 02 2012 Date: 0  | 9 Feb 2012 | Batch: 1692 BACS Ref: DO    | CUMENTATI | ON TEST   | Bank: Bank Acco | unt      |
|--------------------------|------------|-----------------------------|-----------|-----------|-----------------|----------|
| Account                  | Order      | Order Name                  | Bank Sort | Bank Acc. | Split           | Amount   |
| ABC001 - ABC Roofing Ltd | 1001       | Extention to Milnwood House |           |           | 114.00          |          |
| ABC001 - ABC Roofing Ltd | 1001       | Extention to Milnwood House |           |           | 1,140.00        |          |
|                          |            |                             | 20-11-63  | 05647454  |                 | 1,254.00 |
|                          |            |                             |           |           | BACS Total:     | 1 254 00 |

7. The report can be printed, saved, exported to **Excel**, exported to **Acrobat** as a pdf, and exported to **XML**.

# **Matching VAT Receipts**

This program allows you to record the VAT receipts returned from Subcontractors to which orders with a Certificate Type of 'Authenticated Receipt' are attached.

Note that the VAT receipt cannot be recorded as received until the payment has been updated (see topic 'Certificate Payment Update' on page 25).

#### **Record VAT Receipts**

- 1. Select **Subcontractors** in the top pane of the application window.
- 2. Select **Postings** in the left pane of the application window.
- 3. Select VAT Receipts from the list of programs in the main window.
- 4. Enter or search for the Subcontractor Code in the **Subcontractor** field. Any certificates posted against the Subcontractor which are vatable are displayed.

| Subcontractor                             | ABC001                    | ABC Roofing Lt    | d        | Supply   | & Fix |                    |
|-------------------------------------------|---------------------------|-------------------|----------|----------|-------|--------------------|
| Receipt Date<br>VAT Amount<br>Outstanding | 100212 <b>_</b><br>200.00 |                   |          |          | Auto  | omatically Match 🗖 |
| Due Date Contract                         | -Order Order Name         | Subcontractor Ref | VAT This | Value    |       | VAT Received       |
| 10 Feb 2012 1003                          | East Wing - H             | H inv3456         | 200.00   | 1,200.00 |       | 0.00               |
|                                           |                           |                   |          |          |       |                    |
|                                           |                           |                   | 200.00   | 1,200.00 |       | 0.00               |
|                                           |                           |                   |          | Mat      | ch    | OK Cancel          |

- 5. The **Receipt Date** defaults to today's date, but can be changed.
- 6. Enter the **VAT Amount** that you wish to record. The amount cannot exceed the value to be receipted.

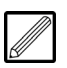

The **Outstanding** field displays the total amount of VAT that is outstanding for the Subcontractor.

- 7. Click **Match** at the bottom of the program.
- 8. Select the transaction(s) to record receipt of VAT against and click **OK**.

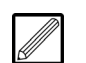

*The total VAT value of the transactions can be less - but not more - than the VAT Amount entered above.* 

9. Click **Yes** to complete the VAT receipt matching.

# **Monthly CIS Statements**

This program allows you to produce Monthly Statements for each Subcontractor that has been paid in the current period.

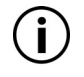

For Subcontractors who are paid in gross, Monthly Statements are not required to be sent to HMRC but can still be generated if required.

#### **Generate a Monthly Statement**

- 1. Select Subcontractors in the top pane of the application window.
- 2. Select CIS 2007 in the left pane of the application window.
- 3. Select **Monthly Statement** from the list of programs in the main window. The **Monthly Statement** program is displayed.

| From Subcontractor             |           |
|--------------------------------|-----------|
| To Subcontractor               |           |
| Tax Month Ending 05 Feb 2012 - |           |
| Statement Date 15 Feb 2012 💌   |           |
| Include Gross Payments Yes     |           |
|                                |           |
|                                |           |
|                                |           |
|                                |           |
|                                |           |
|                                |           |
|                                |           |
|                                |           |
|                                |           |
|                                |           |
|                                |           |
|                                | OK Cancel |

- 4. If required, in the **From Subcontractor** field, specify the Subcontractor from which to start the report.
- 5. If required, in the **To Subcontractor** field, specify the Subcontractor at which to end the report.
- 6. The **Tax Month Ending** defaults to the current date of which Monthly Statements are applicable, which is the 5th of the month.

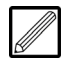

This is the date up to which the tax month applies, and can be up to the 5th according to HMRC legislation.

- 7. The **Statement Date** defaults to today's date, but can be changed.
- 8. Indicate whether to include Gross Payments.
- 9. Click **OK** to generate the statement. The statement(s) can be saved, printed, exported to Excel/XML/PDF, and faxed (if in use on the system).
- 10. Click **OK** to close the statement(s). The **Monthly Statement Summary** is generated for internal reference only. If required, this can be saved, printed, exported to Excel/XML/PDF, and faxed (if in use on the system).
- 11. Click **OK** to close the statement summary. The following dialogue is displayed.

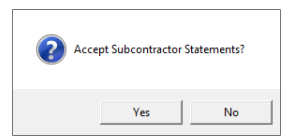

12. Only if you are happy with the Monthly Statement(s), click **Yes** and the payments included in this run will be flagged as having been printed. Consequently, these payments will not appear on the next Monthly Statement run.

# **HMRC Monthly Return**

This program allows you to produce a Monthly Return for a specified tax month and Subcontractor(s), and submit it online to HMRC or print it and send it manually.

#### **Process a Monthly Return**

- 1. Select **Subcontractors** in the top pane of the application window.
- 2. Select **CIS 2007** in the left pane of the application window.
- 3. Select **HMRC Monthly Return** from the list of programs in the main window. The following dialogue is displayed.

| Tax Month Ending   | 050212 - |                           |
|--------------------|----------|---------------------------|
| From Subcontractor |          |                           |
| To Subcontractor   |          |                           |
|                    |          | <u>Q</u> K <u>C</u> ancel |

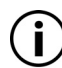

If the previous Monthly Return was either rejected with errors or no acknowledgement was received from the HMRC Gateway, then the following message appears instead.

| <u>^</u> | Previous Monthly Return (05/07/2011)<br>The return was either rejected with errors<br>or no acknowledgement was received from the<br>HMRC Gateway |
|----------|----------------------------------------------------------------------------------------------------|
|          | ОК                                                                                                    |

This means that you cannot process a Monthly Return until you recover the previous return using the **Recover Monthly Return Submission** program.

- 4. The **Tax Month Ending** defaults to the current date of which Monthly Statements are applicable, which is the 5th of the month.
- 5. If required, in the **From Subcontractor** field, specify the Subcontractor from which to start the report.
- 6. If required, in the **To Subcontractor** field, specify the Subcontractor at which to end the report.
- 7. Click **OK**. The **HMRC Monthly Return** program is displayed, showing all payments and deductions for the selected criteria.

| om Subco | ontractor ABC001        | To Subco  | ntractor A    | AIN01    | Ta | x Month Endi | ng        | 05 Feb 2012 |
|----------|-------------------------|-----------|---------------|----------|----|--------------|-----------|-------------|
| Code     | Subcontractor Name      | Valid     | ation Failure | Messages |    | Paid         | Materials | Deducte     |
| ABC001   | ABC Roofing Ltd         |           |               |          |    | 21,460.00    | 0.00      | 0.00        |
| ACEN01   | AC Engineering Services | s (UK) Lt |               |          |    | 7,600.00     | 0.00      | 1,425.00    |
|          |                         |           |               |          |    |              |           |             |
|          |                         |           |               |          |    |              |           |             |
|          |                         |           |               |          |    |              |           |             |
|          |                         |           |               |          |    |              |           |             |
|          |                         |           |               |          |    |              |           |             |
|          |                         |           |               |          |    |              |           |             |
|          |                         |           |               |          |    |              |           |             |
|          |                         |           |               |          |    |              |           |             |
|          |                         |           |               |          |    |              |           |             |
|          |                         |           |               |          |    |              |           |             |
|          |                         |           |               |          |    |              |           |             |
|          |                         |           |               |          |    |              |           |             |
|          |                         |           |               |          |    |              |           |             |
|          |                         |           |               |          |    |              |           |             |
|          |                         |           |               |          |    |              |           |             |
|          |                         |           |               |          |    |              |           |             |
| otal     |                         |           |               |          |    | 29,060.00    | 0.00      | 1,425.0     |

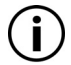

If the system is unable to validate a Subcontractor for any reason, there will be a **Validation Failure Message** indicating the reason for the failure. You are then able to cancel out of the verification routine and make the amendments before you continue to verify.

- If sending the return to HMRC manually, click **Print** to produce a report that outlines the payments that have been made in that particular period. The report can be saved, printed, exported to Excel/XML/PDF, and faxed (if in use on the system). It can also be sent to HMRC by post if not sending electronically (see below).
- 9. Click **OK** to close the report. The following message is displayed.

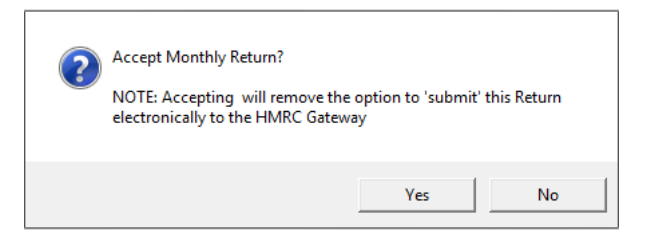

- 10. If you wish to submit this return to HMRC online, click **No**. The program closes.
- 11. You will then need to run the program again and select **Submit**. The **Submission Declarations** dialogue is displayed.

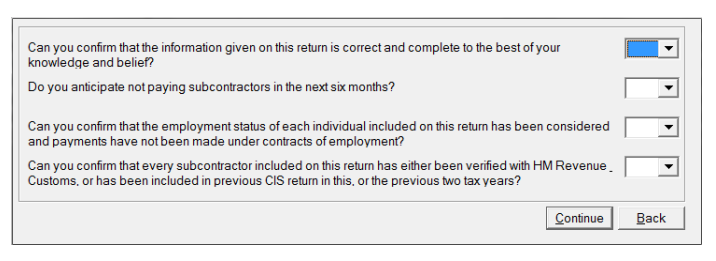

12. Answer the questions accordingly by selecting the relevant replies from the drop-down menus. Once complete, click **Continue** and the following dialogue is displayed.

| Sender ID |                          |
|-----------|--------------------------|
| Password  |                          |
|           | <u>Cancel</u> <u>O</u> K |

13. Enter you **Sender ID** and **Password** and click **OK**. The Monthly Return will then be submitted online to HMRC. Confirmation that it has been received will appear on the screen.

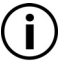

The **Sender ID** and **Password** will be provided by your system administrator.

*If you experience any problems with this process, contact Integrity Software Support.* 

#### **HMRC Online Verification**

This program is used for HMRC online verification and matching of Subcontractors, of which there have been HMRC validation failures when submitting Monthly Returns (see topic 'HMRC Monthly Return' on page 32).

#### Verify/Match Subcontractors

- 1. Select Subcontractors in the top pane of the application window.
- 2. Select CIS 2007 in the left pane of the application window.
- 3. Select **HMRC Verification** from the list of programs in the main window. The following dialogue is displayed.

| From Subcontractor |        | Ţ |                           |
|--------------------|--------|---|---------------------------|
| To Subcontractor   |        | Ţ |                           |
| Action Type        | Verify | • |                           |
|                    |        |   | <u>Q</u> K <u>C</u> ancel |

- 4. Enter the **From Subcontractor** and **To Subcontractor** range, alternatively leave both fields blank to verify/match all Subcontractors.
- 5. Select the Action Type 'Verify' or 'Match' Subcontractors.
- 6. Click **OK**. The **HMRC Verification** program is displayed, showing all Subcontractors with missing CIS details for the time frame.

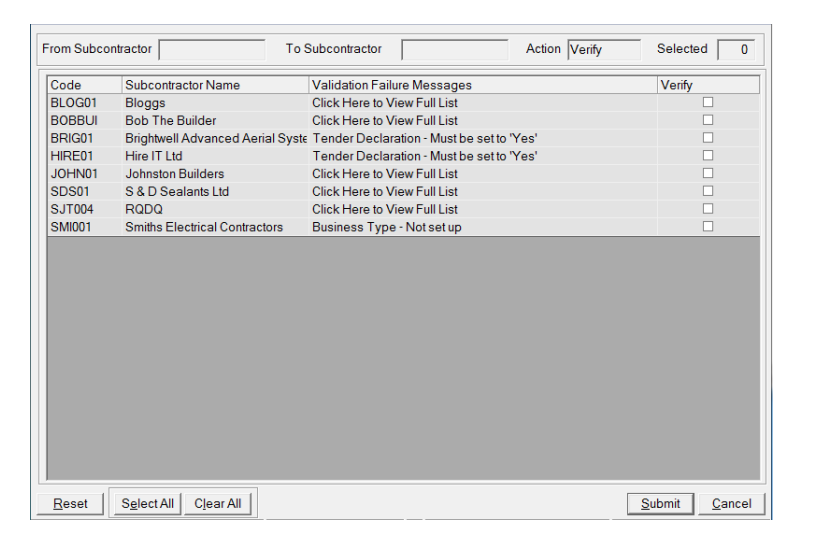

7. Select which Subcontractors to verify/match (alternatively click **Select All**) and click **Submit**. The following dialogue is displayed.

| Sender ID<br>Password |                |            |
|-----------------------|----------------|------------|
|                       | <u>C</u> ancel | <u>O</u> K |

8. Enter you **Sender ID** and **Password** and click **OK**. The Subcontractors will then be submitted online to HMRC for verification or matching of data. Confirmation that it has been received will appear on the screen.

# **Subcontractor Reports**

This section covers the Subcontractor Ledger reports which can be generated.

#### Age Balance

The Age Balance report displays the total outstanding Subcontractor Order balances up to the designated period, and any cash on account and retention. It also shows the balances for the specified period, plus a comparison of the balances for the current period (month) and previous month's balances (1, 2 and 3 months previous to current month, and 4 months and older balances).

#### Generate an Age Balance Report

- 1. Select **Subcontractors** in the top pane of the application window.
- 2. Select **Reports** in the left pane of the application window.
- 3. Select **Creditors Age Balance** from the list of programs in the main window. The **Age Balance** program is displayed.

| leport Sequence       | Subcontractor-Contract |  |
|-----------------------|------------------------|--|
| rom Subcontractor     |                        |  |
| o Subcontractor       |                        |  |
| rom Contract          | <b>—</b>               |  |
| o Contract            | <b>—</b>               |  |
| tate (Contract-Order) | Active                 |  |
| ype (Contract-Order)  | All                    |  |
| eriod                 | 03 2011                |  |
| how Transactions      | No                     |  |
| leport in             | Sterling               |  |
|                       |                        |  |
|                       |                        |  |
|                       |                        |  |
|                       |                        |  |
|                       |                        |  |
|                       |                        |  |
|                       |                        |  |
|                       |                        |  |

#### 4. Select the Report Sequence.

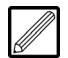

The options are 'Subcontractor-Contract' (broken down by Subcontractor and then, if selected when generating the report, Contracts for the Subcontractor), or 'Contract-Subcontractor' (broken down by Subcontractor within Contract).

- 5. If required, in the **From Subcontractor** field, specify the Subcontractor Code from which to start the report.
- 6. If required, in the **To Subcontractor** field, specify the Subcontractor Code at which to end the report.
- 7. If required, in the **From Contract** field, specify the Contract Code from which to start the report.
- 8. If required, in the **To Contract** field, specify the Contract Code at which to end the report.
- 9. In the **Type (Contract-Order)** field, indicate whether you want to include 'All', 'Labour', or 'Supply & Fix' Contract Orders within the report.
- 10. In the **Period** field, specify the period up to which to report.
- 11. Indicate whether you want to **Show Transactions** for each Subcontractor within the report.
- 12. Click **OK**. The report is generated and can be saved and printed.

# **VAT Receipt Listing**

The **VAT Receipt Listing** report displays VAT receipts which have been recorded as returned from Subcontractors (see topic 'Matching VAT Receipts' on page 30).

It shows any certificates held against each Subcontractor which are vatable, the total paid against each certificate, the total VAT value of each certificate, the VAT amount receipted, and the outstanding VAT amount to be receipted. It also shows any Contra values against each Subcontractor.

#### **Generate a VAT Receipt List**

- 1. Select **Subcontractors** in the top pane of the application window.
- 2. Select **Reports** in the left pane of the application window.
- 3. Select **VAT Receipt Listing** from the list of programs in the main window. The **VAT Receipt Listing** program is displayed.

| rom Subcontractor      | Ē        |  |
|------------------------|----------|--|
| o Subcontractor        | Ē        |  |
| Account Type           | All      |  |
| Natched Type           | All 💌    |  |
| State (Contract-Order) | Active 💌 |  |
| rom Payment Date       | ▼        |  |
| o Payment Date         | •        |  |
| rom Payment Period     |          |  |
| o Payment Period       |          |  |
| New Page               | No 🔻     |  |
|                        |          |  |
|                        |          |  |
|                        |          |  |
|                        |          |  |
|                        |          |  |
|                        |          |  |
|                        |          |  |
|                        |          |  |

- 4. If required, in the **From Subcontractor** field, specify the Subcontractor If required, in the **To Subcontractor** field, specify the Subcontractor Code at which to end the report.
- 5. In the **Account Type** field, specify whether to include 'All', 'Labour', or 'Supply & Fix' Subcontractors in the report.
- 6. In the **Matched Type** field, specify whether to include 'All', 'Matched', or 'Unmatched' transactions in the report.
- 7. If required, in the **From Payment Date** field, specify the payment date from which to start the report.
- 8. If required, in the **To Payment Date** field, specify the payment date at which to end the report.
- 9. If required, in the **From Payment Period** field, specify the payment period from which to start the report.
- 10. If required, in the **To Payment Period** field, specify the payment period at which to end the report.
- 11. Indicate whether you wish to start each Subcontractor on a **New Page** of the report.
- 12. Click **OK**. The report is generated and can be saved and printed.

# **Total Liability Report**

The **Total Liability Report** displays liability against Subcontractors. Liability can be reported on for each Subcontractor only, against each Contract only, for each Subcontractor against each Contract Order, or for each Contract split up between individual Subcontractor liabilities.

#### **Generate a Total Liability Report**

- 1. Select **Subcontractors** in the top pane of the application window.
- 2. Select **Reports** in the left pane of the application window.
- 3. Select **Total Liability Report** from the list of programs in the main window. The **Total Liability Report** program is displayed.

| Report Sequence        | Subcontractor-Contract       |
|------------------------|------------------------------|
| rom Subcontractor      |                              |
| To Subcontractor       |                              |
| rom Contract           |                              |
| Fo Contract            |                              |
| State (Contract-Order) | Active                       |
| Type (Contract-Order)  | All                          |
| Period                 | 03 2011                      |
| Show Contract Orders   | Yes 💌                        |
| Show Nil O/Standing    | Yes  (Applied and Retention) |
| Report in              | Sterling                     |
|                        |                              |
|                        |                              |
|                        |                              |
|                        |                              |
|                        |                              |
|                        |                              |

#### 4. Select the Report Sequence.

- 5. If required, in the **From Subcontractor** field, specify the Subcontractor Code from which to start the report.
- 6. If required, in the **To Subcontractor** field, specify the Subcontractor Code at which to end the report.
- 7. If required, in the **From Contract** field, specify the Contract Code from which to start the report.
- 8. If required, in the **To Contract** field, specify the Contract Code at which to end the report.
- 9. In the **Type (Contract-Order)** field, select whether you want to include 'All', 'Labour', or 'Supply & Fix' Contract Orders within the report.
- 10. In the **Period** field, specify the period up to which to report.
- 11. Indicate whether you want to **Show Contract Orders** for each Subcontractor within the report.
- 12. Indicate whether you want to **Show Nil O/Standing** amounts within the report.
- 13. Click **OK**. The report is generated and can be saved and printed.

# **End of Day Test**

This is a test on some of the topics you have learnt today. This activity should be undertaken as a group, not individually.

1. Select 3 Suppliers to pay and process the payment until the bank has been updated.

Hint:

- a. Prepare payments select 3
- b. Update payments
- c. Print Remittance & Cheque list.
- 2. Select and pay 3 Subcontract certificates, producing a cheque and payment certificate.
- 3. Match an Authenticated Receipt.

#### Head Office

Integrity Software Systems Ltd Mere Park Dedmere Road Marlow Buckinghamshire SL7 1PB

> T +44 (0)1628 488900 F +44 (0)1628 488940

W www.integrity-software.net

Support T +44 (0)1522 887200 E support@integrity-software.net